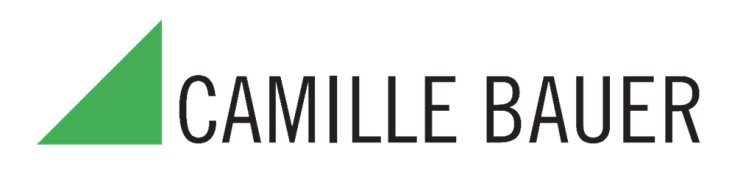

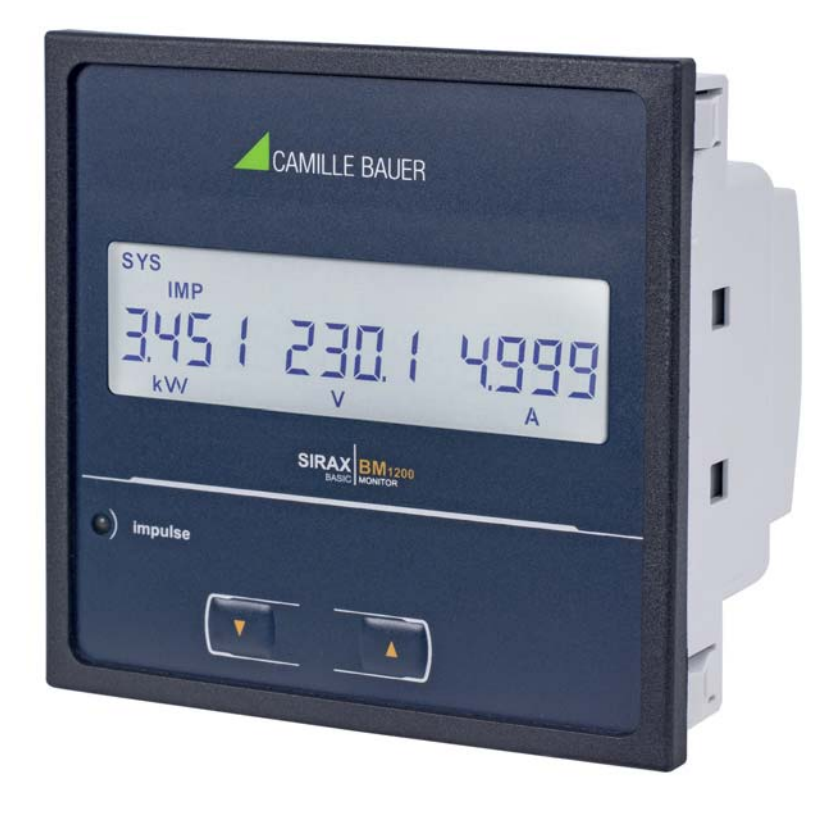

# Многофункциональное устройство SIRAX BM1200

Архангельск (8182)63-90-72 Астана (7172)727-132 Астрахань (8512)99-46-04 Барнаул (3852)73-04-60 Белгород (4722)40-23-64 Брянск (4832)59-03-52 Владивосток (423)249-28-31 Волгоград (844)278-03-48 Вологда (8172)26-41-59 Воронеж (473)204-51-73 Екатеринбург (343)384-55-89 Иваново (4932)77-34-06 Ижевск (3412)26-03-58 Казань (843)206-01-48

Калининград (4012)72-03-81 Калуга (4842)92-23-67 Кемерово (3842)65-04-62 Киров (8332)68-02-04 Краснодар (861)203-40-90 Красноярск (391)204-63-61 Курск (4712)77-13-04 Липецк (4742)52-20-81 Магнитогорск (3519)55-03-13 Москва (495)268-04-70 Мурманск (8152)59-64-93 Набережные Челны (8552)20-53-41 Нижний Новгород (831)429-08-12 Новокузнецк (3843)20-46-81 Новосибирск (383)227-86-73 Омск (3812)21-46-40 Орел (4862)44-53-42 Оренбург (3532)37-68-04 Пенза (8412)22-31-16 Пермь (342)205-81-47 Ростов-на-Дону (863)308-18-15 Рязань (4912)46-61-64 Самара (846)206-03-16 Санкт-Петербург (812)309-46-40 Саратов (845)249-38-78 Севастополь (8692)22-31-93 Симферополь (3652)67-13-56 Смоленск (4812)29-41-54 Сочи (862)225-72-31 Ставрополь (8652)20-65-13 Сургут (3462)77-98-35 Тверь (4822)63-31-35 Томск (3822)98-41-53 Тула (4872)74-02-29 Тюмень (3452)66-21-18 Ульяновск (8422)24-23-59 Уфа (347)229-48-12 Хабаровск (4212)92-98-04 Челябинск (351)202-03-61 Череповец (8202)49-02-64 Ярославль (4852)69-52-93

Единый адрес для всех регионов: cmn@nt-rt.ru || www.camille-bauer.nt-rt.ru

использовано с разрешения официального дистрибьютора АО «ЮЕ-Интернейшил»

# Legal information

## Warning notices

In this document warning notices are used, which you have to observe to ensure personal safety and to prevent damage to property. Depending on the degree of danger the following symbols are used:

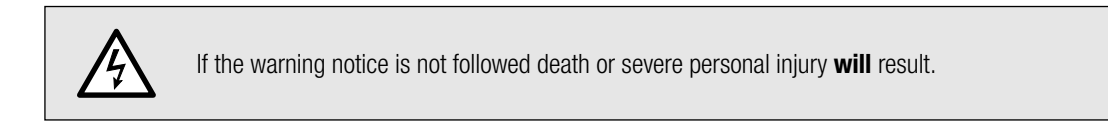

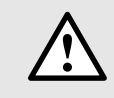

If the warning notice is not followed damage to property or severe personal injury may result.

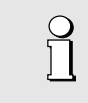

If the warning notice is not followed the device **may** be damaged or **may** not fulfill the expected functionality.

### **Qualified personnel**

The product described in this document may be handled by personnel only, which is qualified for the respective task. Qualified personnel have the training and experience to identify risks and potential hazards when working with the product. Qualified personnel are also able to understand and follow the given safety and warning notices.

#### Intended use

The product described in this document may be used only for the application specified. The maximum electrical supply data and ambient conditions specified in the technical data section must be adhered. For the perfect and safe operation of the device proper transport and storage as well as professional assembly, installation, handling and maintenance are required.

#### **Disclaimer of liability**

The content of this document has been reviewed to ensure correctness. Nevertheless it may contain errors or inconsistencies and we cannot guarantee completeness and correctness. This is especially true for different language versions of this document. This document is regularly reviewed and updated.

# Inhaltsverzeichnis

| ŧ. |
|----|
| 1  |
| 1  |
| 1  |
| ŧ  |
| j  |
| 5  |
| 5  |
| 3  |
| 3  |
| 3  |
| 3  |
| 7  |
|    |

| 5. Electrical connections                                  | 7  |
|------------------------------------------------------------|----|
| 5.1 General safety notes                                   | 7  |
| 5.2 Possible cross sections and tightening torques         | 7  |
| 5.3 Inputs                                                 | 8  |
| 5.4 Power supply                                           | 9  |
| 5.5 Modbus interface RS485                                 | 9  |
| 6. Commissioning                                           | 9  |
| 6.1 Operating the device                                   | 10 |
| 6.2 Measurement Screens                                    | 10 |
| 6.3 Setup Parameter Screen                                 | 11 |
| 7. Programming                                             | 12 |
| 7.1 Password Protection                                    | 12 |
| 7.2 Menu selection                                         | 13 |
| 7.2.1 System Parameter selection screen                    | 13 |
| 7.2.1.1 System Type                                        | 13 |
| 7.2.1.2 Potential Transformer Primary Value                | 13 |
| 7.2.1.3 Potential Transformer Secondary Value              | 14 |
| 7.2.1.4 Current Transformer Primary Value                  | 14 |
| 7.2.1.5 Current Transformer Secondary Value                | 15 |
| 7.2.1.6 Demand Integration Time                            | 15 |
| 7.2.1.7 Auto Scrolling                                     | 15 |
| 7.2.1.8 Low Current Noise Cutoff                           | 15 |
| 7.2.1.9 No. of Poles Selection                             | 15 |
| 7.2.1.10 Energy Output                                     | 16 |
| 7.2.1.11 Energy Digit Reset Count                          | 16 |
| 7.2.1.12 Energy Rate                                       | 16 |
| 7.2.2 Communication Parameter Selection Screen             | 16 |
| 7.2.2.1 Adress Setting                                     | 17 |
| 7.2.2.2 Baud Rate                                          | 1/ |
| 7.2.2.3 RS485 Parity Selection                             | 1/ |
| 7.2.3 Reset Parameter Selection Screen                     | 17 |
| 7.2.3.1 Resetting Parameter                                | 1/ |
| 7.2.4 User Assignable Features Selection Screen            | 10 |
| 7.2.4.1 Feature Selection Menu                             | 10 |
| 7.2.4.1.1 BdcKlight                                        | 10 |
| 7.2.4.2 User Assignable Screens                            | 10 |
|                                                            | 10 |
| 0. Durielli nevelsal scietii                               | 19 |
| 3. Flidst Notation Error Scient                            | 10 |
| 11 Dun Hour                                                | 10 |
| 12 An Hour                                                 | 10 |
| 13 Number of Interruntion                                  | 10 |
| 14. Service maintenance and disnosal                       | 20 |
| 14.1 Renair work and modifications                         | 20 |
| 14.2 Calibration and new adjustment                        | 20 |
| 14.3 Cleaning                                              | 20 |
| 14.4 Disposal                                              | 20 |
| 14.5 Return                                                | 20 |
| 15. Technical data                                         | 21 |
| 16. Dimensional drawings                                   | 24 |
| 17. Interface Definition Modbus (RS485)                    | 25 |
| 17.1 Accessing 3 X register for reading measured values    | 25 |
| 17.2 Accessing 4 X register for reading measured values    | 30 |
| 17.3 Accessing 4 X register for reading & Writing Settings | 34 |
| 17.4 User Assignable Modbus Register                       | 39 |
| 17.5 Connection for RS485 Output                           | 42 |

# 1. Introduction

# 1.1 Purpose of this document

This document describes the universal measurement device SIRAX BM1200. It is intended to be used by:

- Installation personnel and commissioning engineers
- Service and maintenance personnel

# Planners

### Scope

This handbook is valid for all hardware versions of the BM1200. Some of the functions described in this doc-ument are available only, if the necessary optional components are included in the device.

### **Required knowledge**

A general knowledge in the field of electrical engineering is required. For assembly and installation of the device knowledge of applicable national safety regulations and installation standard is required.

# 1.2 Scope of supply

- Measurement device SIRAX BM1200
- Safety instructions (multiple languages)
- Connection set: 2 mounting clamps

# **1.3 Further documents**

The following documents are provided electronically

- Safety instructions SIRAX BM1200
- Operating Instructions SIRAX BM1200
- Data sheet SIRAX BM1200

# 2. Safety notes

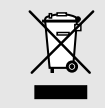

Device may only be disposed in a professional manner!

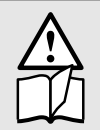

The installation and commissioning should only be carried out by trained personnel.

Check the following points before commissioning:

- that the maximum values for all the connections are not exceeded, see "Technical data" section, - that the connection wires are not damaged, and that they are not live during wiring,

- that the power flow direction and the phase rotation are correct.

The instrument must be taken out of service if safe operation is no longer possible (e.g. visible damage). In this case, all the connections must be switched off. The instrument must be returned to the factory or to an authorized service dealer.

It is forbidden to open the housing and to make modifications to the instrument. The instrument is not equipped with an integrated circuit breaker. During installation check that a labeled switch is installed and that it can easily be reached by the operators.

Unauthorized repair or alteration of the unit invalidates the warranty.

# 3. Device overview

# 3.1 Brief description

The universal measuring device SIRAX BM1200 is suited for fixed mounting and the measurement of Voltage, current, frequency, power, energy (active / reactive / apparent), power factor, phase angle, etc in low voltage switchgear. The units are designed for unbalanced load network forms of single-phase to 3-phase mains with 2-, 3- or 4-wire.

# 3.2 Available measurement data

| Measured Parameters                              | Units  | 3P 4W | 3P 3W       | 1P 2W       |
|--------------------------------------------------|--------|-------|-------------|-------------|
| System Voltage                                   | V      | •     | •           | •           |
| Voltage UL1-N / UL2-N / UL3-N                    | V      | •     | Х           | Х           |
| Voltage UL1-2 / UL2-3 / UL3-1                    | V      | •     | •           | Х           |
| System Current                                   | A      | •     | •           | •           |
| Current IL1 / IL2 / IL3                          | A      | •     | •           | X           |
| Neutral Current                                  | A      | •     | Х           | Х           |
| Frequency                                        | Hz     | •     | •           | •           |
| Active Power                                     | kW     | •     | only system | only system |
| Reactive Power                                   | kVAr   | •     | only system | only system |
| Apparent Power                                   | kVA    | •     | only system | only system |
| Power Factor                                     | _      | •     | only system | only system |
| Phase Angle                                      | degree | •     | only system | only system |
| Active Import Energy (9 Digit resolution)*       | kWh    | •     | •           | •           |
| Active Export Energy (9 Digit resolution)*       | kWh    | •     | •           | •           |
| Capacitive Reactive Energy (9 Digit resolution)* | kVArh  | •     | •           | •           |
| Inductive Reactive Energy (9 Digit resolution)*  | kVArh  | •     | •           | •           |
| Apparent Energy (9 Digit resolution)*            | kVAh   | •     | •           | •           |
| Current Demand                                   | A      | •     | •           | •           |
| Max Current Demand                               | A      | •     | •           | •           |
| Apparent Power Demand                            | kVA    | •     | •           | •           |
| Max Apparent Power Demand                        | kVA    | •     | •           | •           |
| Import Active Power Demand                       | kW     | •     | •           | •           |
| Export Active Power Demand                       | kW     | •     | •           | •           |
| Max Import Active Power Demand                   | kW     | •     | •           | •           |
| Max Export Active Power Demand                   | kW     | •     | •           | •           |
| Run Hour                                         | hours  | •     | •           | •           |
| On Hour                                          | hours  | •     | •           | •           |
| Number of Interruptions                          | counts | •     | •           | •           |
| Phase Rotation Error                             | _      | •     | •           | Х           |
| Phase Absent Indication                          | _      | •     | •           | Х           |
| Current Absent Indication                        | _      | •     | •           | •           |
| Voltage THD                                      | %      | •     | •           | only system |
| Current THD                                      | %      | •     | •           | only system |
| Min / Max System Voltage                         | V      | •     | •           | •           |
| Min / Max System Current                         | A      | •     | •           | •           |

\* Note: Units of these parameters will depend on "Energy Output" (Refer section 7.2.1.10)

# 4. Mechanical mounting

The SIRAX BM1200 is designed for panel mounting.

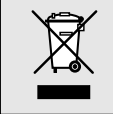

Please ensure that the operating temperature limits are not exceeded when determining the place of mounting (place of measurement): -10 ... +55° C

# 4.1 Panel cut out

Dimensional drawing BM1200: See section 16

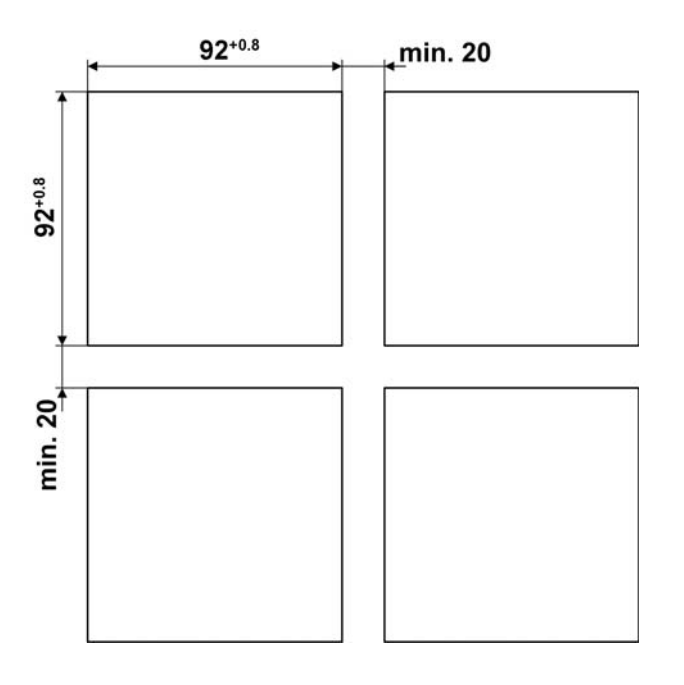

# 4.2 Mounting of the device

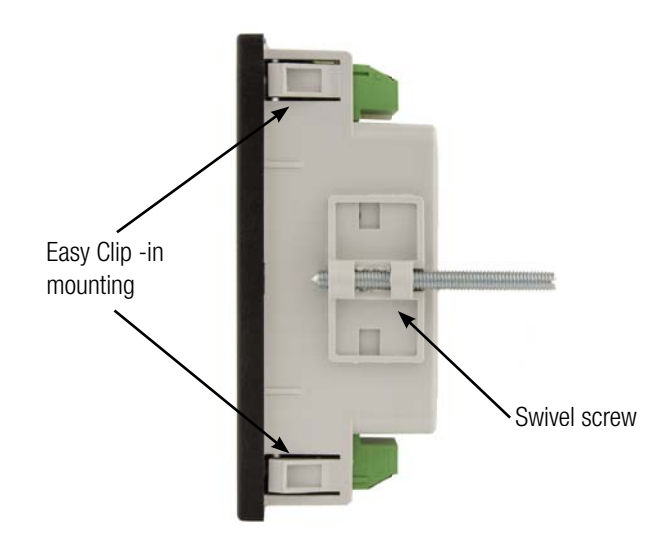

## Variant with Easy Clip-in

a) Slide the device into the cutout from the outside until the easy clip-in snaps in

#### Variant with Mounting clamps (Swivel screws)

a) Slide the device into the cutout from the outside

- b) From the side slide in the mounting clamps into the intended openings and pull them back about 2 mm
- c) Tighten the fixation screws until the device is tightly fixed with the panel

Panel thickness: 1-3mm for self clicking 1-6mm for swivel screws

# 4.3 Demounting of the device

The demounting of the device may be performed only if all connected wires are out of service. Remove all plug-in terminals and all connections of the current and voltage inputs. Pay attention to the fact, that current transformers must be shortened before removing the current connections to the device. Then demount the device in the opposite order of mounting (4.2).

# 4.4 Mounting Pluggable Module

Dimensional drawing BM1200: See section 16

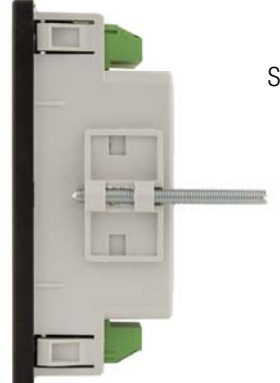

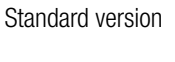

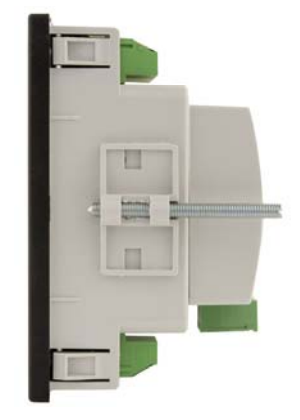

Version with RS485 (can not be retofitted)

# **5. Electrical connections**

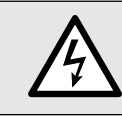

Ensure under all circumstances that the leads are free of potential when connecting them!

# 5.1 General safety notes

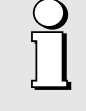

Please observe that the data on the type plate must be adhered to!

The national provisions have to be observed in the installation and material selection of electric lines!

| Symbol      | Meaning                                                                                                    |
|-------------|----------------------------------------------------------------------------------------------------|
| X           | Device may only be disposed of in a professional manner!                                                                 |
|             | Double insulation, device of protection class 2                                                                          |
| CAT III     | Measurement category CAT III for current / voltage inputs, power supply and relay outputs                                |
| CE          | CE conformity mark. The device fulfills the requirements of the applicable EC directives. See declaration of conformity. |
| $\triangle$ | Caution! General hazard point. Read the operating instructions.                                                          |
| A           | Attention: Danger to life!                                                                                               |
|             | Please note                                                                                                    |

# 5.2 Possible cross sections and tightening torques

# Inputs L1(2), L2(5), L3(8), N(11), I1(1-3), I2(4-6), I3(7-9), power supply (13-14), RS485 connector (A/B/G)

Single wire: 1 x 0,5  $\dots$  4,0mm2 oder 2 x 0,5  $\dots$  2,5mm2 Multiwire with end splices: 1 x 0,5  $\dots$  4,0mm2 oder 2 x 0,5  $\dots$  2,5mm2

## **Tightening torque**

0,5 ... 0,6 Nm resp. 4,42 ... 5,31 lbf in

# 5.3 Inputs

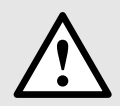

All voltage measurement inputs must originate at circuit breakers or fuses rated by 1 Amps. This does not apply to the neutral connector. You have to provide a method for manually removing power from the device, such as a clearly labeled circuit breaker or a fused disconnect switch.

When using **voltage transformers** you have to ensure that their secondary connections never will be short-circuited.

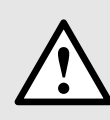

#### No fuse may be connected upstream of the current measurement inputs!

When using **current transformers** their secondary connectors must be short-circuited during installation and before removing the device. Never open the secondary circuit under load.

The connection of the inputs depends on the configured system (connection type).

#### Three Phase - three wire system, unbalanced load

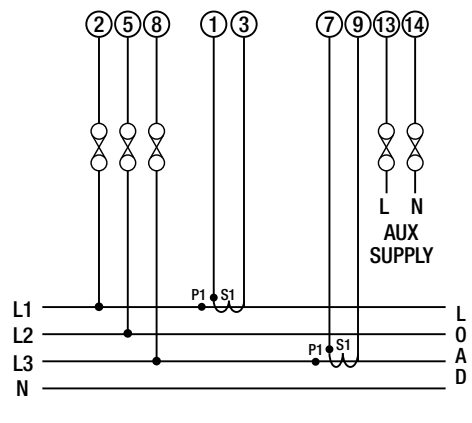

Direct connection

#### Three Phase - four wire system, unbalanced load

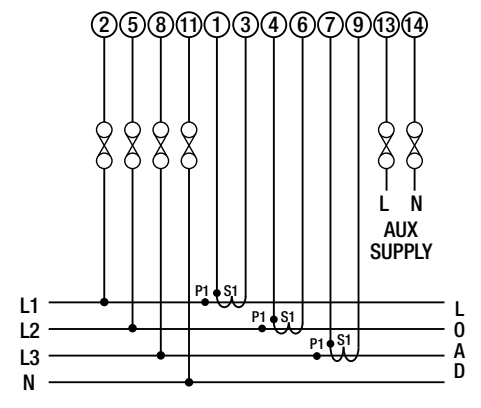

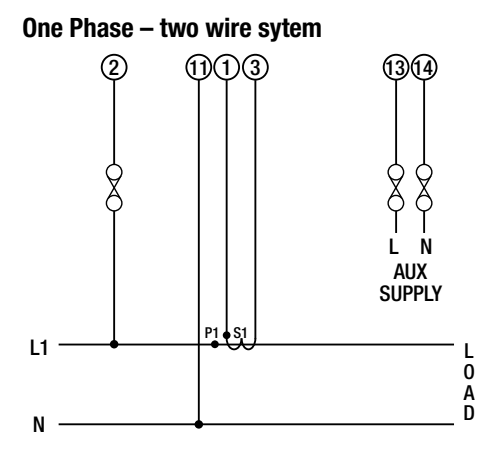

Direct connection

Direct connection

# 5.4 Power supply

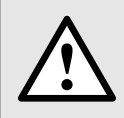

A marked and easily accessible current limiting switch has to be arranged in the vicinity of the device for turning off the power supply. Fusing should be 10 Amps or less and must be rated for the available voltage and fault current.

# 5.5 Modbus interface RS485

Via the optional Modbus interface measurement data may be provided for a superior system.

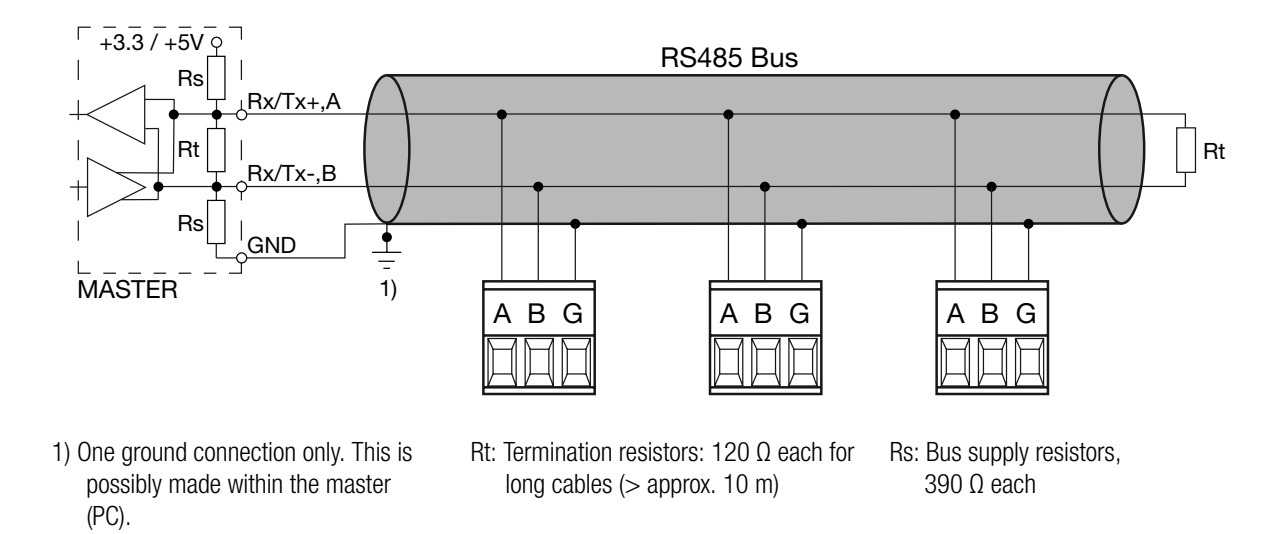

The signal wires (A, B) have to be twisted. GND (G) can be connected via a wire or via the cable screen. In disturbed environments shielded cables must be used. Supply resistors (Rs) have to be present in bus master (PC) interface. Stubs should be avoided when connecting the devices. A pure daisy chain network is ideal.

You may connect up to 32 Modbus devices to the bus. A proper operation requires that all devices connected to the bus have equal communication settings (baud rate, transmission format) and unique Modbus addresses.

The bus system is operated half duplex and may be extended to a maximum length of 1200 m without repeater.

# 6. Commissioning

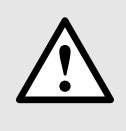

Before commissioning you have to check if the connection data of the device match the data of the plant.

If so, you can start to put the device into operation by switching on the power supply and the measurement inputs.

| IL1                                                 | VL1                             | IL1' | IL2 | VL2 | IL2' | IL3 | VL3 | IL3' | Ν  |
|-----------------------------------------------------|---------------------------------|------|-----|-----|------|-----|-----|------|----|
| 1                                                   | 2                               | 3    | 4   | 5   | 6    | 7   | 8   | 9    | 11 |
| SIRA                                                | SIRAX BM1200 SR No.: 15/11/0001 |      |     |     |      |     |     |      |    |
| ORDE                                                | ORDER CODE: 174962 CLASS: 1.0   |      |     |     |      |     |     |      |    |
| INPUT: 415VL-L, 1/5A, 50/60Hz IMPULSE: 4000 imp/KWH |                                 |      |     |     |      |     |     |      |    |
| OPTION: CAT III 300V                                |                                 |      |     |     |      |     |     |      |    |
| AUXILIARY: 60 - 300V AC/DC, 6VA                     |                                 |      |     |     |      |     |     |      |    |
| Camille Bauer Metrawatt AG                          |                                 |      |     |     |      |     |     |      |    |
|                                                     | 🙏 AUX 🗢 🛛 🗛 🖌 🖡                 |      |     |     |      |     |     |      |    |
| 13                                                  | 13 14 5610 Wohlen / Switzerland |      |     |     |      |     |     |      |    |

Label version standard

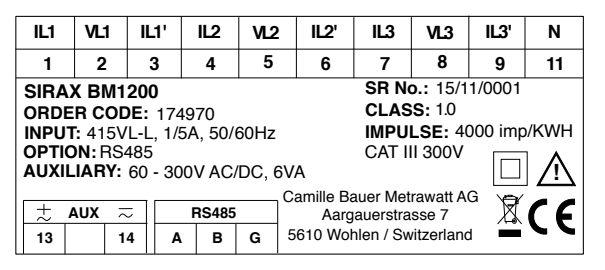

Label version with RS485

# 6.1 Operating the device

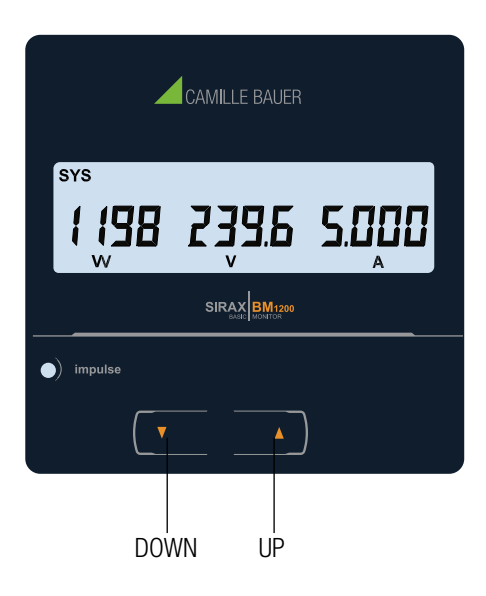

Operation is performed by means of 2 keys:

- 2 keys " UP" und " UP" DOWN" for navigation and for the selection of values.
- To access the set-up screens press and hold " UP" and " DOWN" keys simultaneously for 5 seconds.
- After 1 min. without interaction, the menu will be automatically closed and the last active measurement display will be represented.
- The front panel also has Impulse red led, flashing at rate proportional to measured power.

# 6.2 Measurement Screens

| Screen<br>No. | Parameter                     | On<br>Display | On<br>Modbus | Screen<br>No. | Parameter                          | On Dis-<br>play | On Mod-<br>bus |
|---------------|-------------------------------|---------------|--------------|---------------|------------------------------------|-----------------|----------------|
| 1             | Sys Power / Voltage / Current | •             | •            | 23            | Max W IMP / VA / Current<br>Demand | •               | •              |
| 2             | Voltage L1/L2/L3              | •             | •            | 24            | W EXP / VA / Current Demand        | •               | •              |
| 3             | Voltage L1-2/L2-3/L3-1        | •             | •            | 25            | Max W EXP/VA/Current Demand        | •               | •              |
| 4             | Current L1/L2/L3              | •             | •            | 26            | Per Phase Voltage THD              | •               | •              |
| 5             | Sys RPM / Frequency           | •             | •            | 27            | Per Phase Current THD              | •               | •              |
| 6             | Sys W / VA / Phase Angle      | •             | •            | 28            | Sys Voltage / Current THD          | •               | •              |
| 7             | Sys VAr / PF                  | •             | •            | 29            | Run Hour                           | •               | •              |
| 8             | Active Energy Import          | •             | •            | 30            | On Hour                            | •               | •              |
| 9             | Active Energy Export          | •             | •            | 35            | No of Interruptions                | •               | •              |
| 10            | Capacitive Reactive Energy    | •             | •            | 37            | I neutral                          | •               | •              |
| 11            | Inductive Reactive Energy     | •             | •            | 38            | Old Active Import Energy           | •               | •              |
| 12            | Apparent Energy               | •             | •            | 39            | Old Active Export Energy           | •               | •              |
| 14            | Min Sys Voltage & Current     | •             | •            | 41            | Old Reactive Capacitive Energy     | •               | •              |
| 15            | Max Sys Voltage & Current     | •             | •            | 42            | Old Reactive Inductive Energy      | •               | •              |
| 16            | R Phase W/ VA / Phase Angle   | •             | •            | 43            | Old Apparent Energy                | •               | •              |
| 17            | Y Phase W/ VA / Phase Angle   | •             | •            | 45            | Old Run Hour                       | •               | •              |
| 18            | B Phase W/ VA / Phase Angle   | •             | •            | 46            | Old On Hour                        | •               | •              |
| 19            | R Phase VAr / PF              | •             | •            | 51            | Old No of Interruptions            | •               | •              |
| 20            | Y Phase VAr / PF              | •             | •            | 53            | Current Reversal                   | •               | Х              |
| 21            | B Phase VAr / PF              | •             | •            | 54            | Phase Rotation Error               | •               | Х              |
| 22            | W IMP / VA / Current Demand   | •             | •            | 55            | Phase Absent                       | •               | Х              |

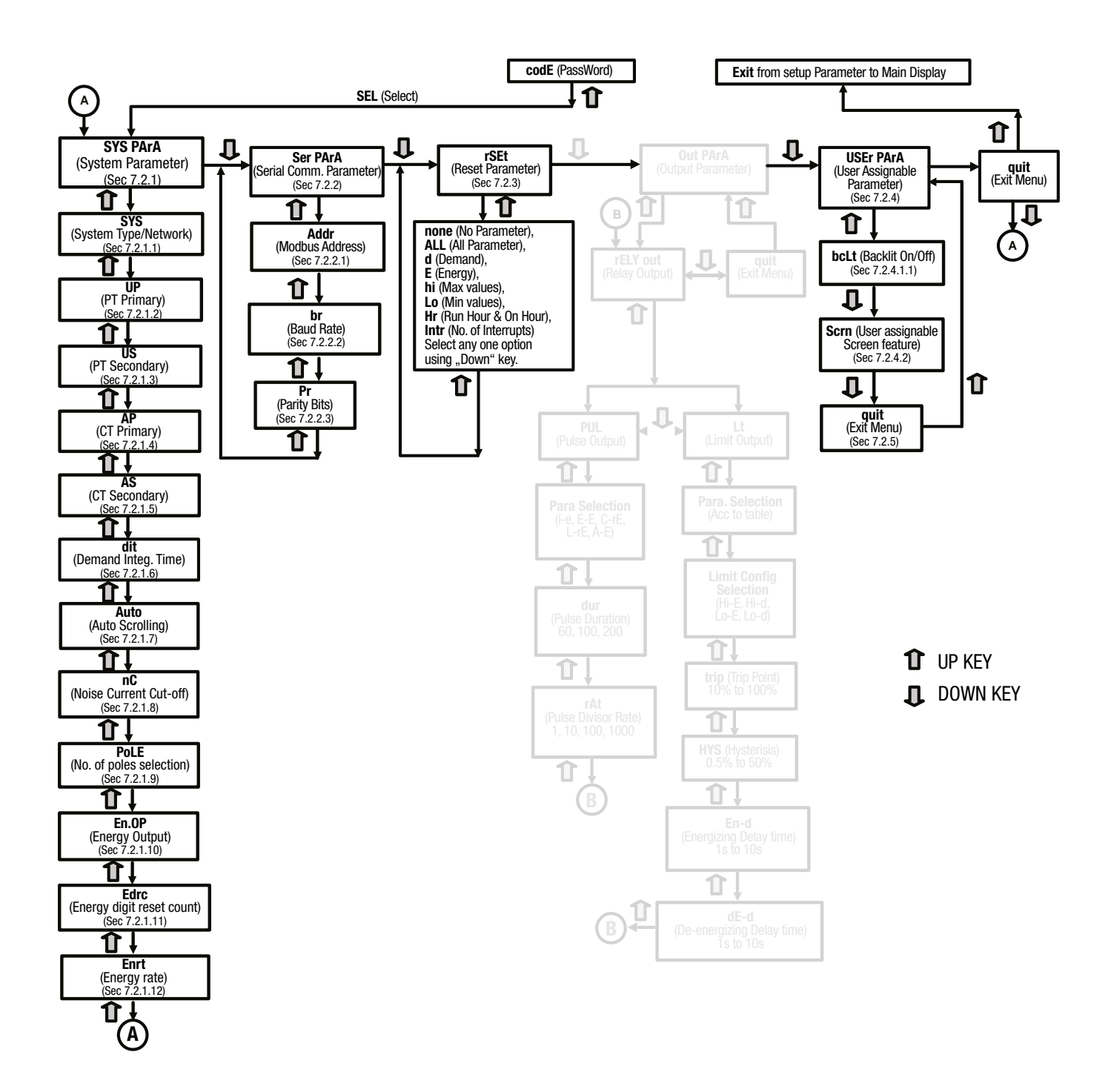

# 7. Programming

The following sections comprise step by step procedures for configuring the SIRAX BM1200 according to in-dividual user requirements. To access the set-up screens press and hold " UP" and " DOWN" keys simultaneously for 5 seconds. This will take the User into the Password Protection Entry Stage (Section 7.1).

# 7.1 Password Protection

Password protection can be enabled to prevent unauthorised access to set-up screens, by default password protection is not enabled.

Password protection is enabled by selecting a four digit number other than 0000, setting a password of 0000 disables the password protection.

codE \_..\_

Enter Password, prompt for first digit. (\*Denotes that decimal Point will be flashing).

Press the key " Down" to scroll the value of first digit from 0 through to 9, the value will wrap from 9 round to 0.

Press the key " D UP" to advance to next digit.

In special case where the Password is "0000" pressing the key "
UP" when prompted for the first digit will advance to "Password confirmed" screen.

codE I\_\_\_\_

Enter Password, first digit entered, prompt for second digit. (\*Denotes that decimal Point will be flashing).

Use the key " Down" to scroll the value of the second digit from 0 through to 9, the value will wrap from 9 round to 0.

Press the key " UP" to advance to next digit.

## codE (3\_\*-

Enter Password, second digit entered, prompt for third digit. (\* Denotes that decimal Point will be flashing).

Use the key " Down" to scroll the value of the third digit from 0 through to 9, the value will wrap from 9 round to 0.

Press the key " UP" to advance to next digit.

# codE 134\_\*

Enter Password, third digit entered, prompt for fourth digit. (\*Denotes that decimal Point will be flashing).

Use the key " Down" to scroll the value of the fourth digit from 0 through to 9, the value will wrap from 9 round to 0.

Press the key " UP" to advance to verification of the password.

# codE (342

Enter Password, fourth digit entered, awaiting verification of the password.

#### **Password confirmed**

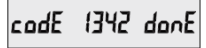

Press key " UP" will advance to the "New / change Password" entry stage.

Pressing the key " UP" will advance to the Menu selection screen. (See section 7.2)

#### **Password Incorrect**

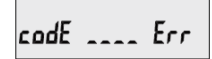

The unit has not accepted the Password entered.

Press the key " Down" will return to the Enter Password stage. Pressing the key " UP" exits the Password menu and returns operation to the measurement reading mode.

#### **New / Change Password**

# codE 2\*000 Ed 1:

(\*Decimal point indicates that this will be flashing).

Pressing the key " Down" will scroll the value of first digit from 0 through to 9, the value will wrap from 9 round to 0.

Press the key " UP" to advance the operation to the next digit and sets the first digit, in this case to "2".

# codE 21,00 Ed 1E

New/ Change Password, first digit entered, prompting for second digit. (\*Decimal point indicates that this will be flashing).

Pressing the key " Down" will scroll the value of first digit from 0 through to 9, the value will wrap from 9 round to 0.

Press the key " UP" to advance the operation to the next digit and sets the second digit, in this case to "1".

# codE 2 15\*0 Ed 15

New/ Change Password, second digit entered, prompting for third digit. (\*Decimal point indicates that this will be flashing).

Pressing the key " Down" will scroll the value of first digit from 0 through to 9, the value will wrap from 9 round to 0.

Press the key " UP" to advance the operation to the next digit and sets the second digit, in this case to "5".

# codE 2153. Ed 12

New/ Change Password, third digit entered, prompting for fourth digit. (\*Decimal point indicates that this will be flashing).

Pressing the key " Down" will scroll the value of first digit from 0 through to 9, the value will wrap from 9 round to 0.

Press the key " UP" to advance the operation to the next digit and sets the second digit, in this case to "3".

### **New Password confirmed**

# codE 2153 5EŁ

Pressing the key " Down" will return to the "New/Change Pass-word".

Pressing the key " UP" will advances to the Menu selection screen (See section 7.2).

# 7.2 Menu selection

## 7.2.1 System Parameter selection screen

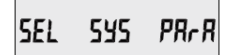

This screen is used to select the different system Parameter like" system type", "CT Ratio", "PT Ratio".

Pressing the key " UP" allows the user to set Different system parameters (see section 7.2.1.1 to 7.2.1.12).

Pressing the key " Down" will advance to Communication selection screen (see section 7.2.2)

#### 7.2.1.1 System Type

# 5<u>5</u>5 Y

This screen is used to set the system type (Only for 3 phase). System type "3" for 3 phase 3 wire, "4" for 3 phase 4 wire system or "1" for single phase system.

Pressing the key " UP" accepts the present value and advances to the "Potential transformer primary value EditV menu (see section 7.2.1.2).

Pressing the key " Down" will enter the system type edit mode and scroll through the values available.

Pressing the key " UP" advabces to the system type confirmation menu.

#### System Type Confirmation

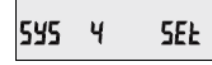

This screen will only appear following the edit of system type. Pressing the key " UP" sets the displayed value and will advance to "Potential Transformer Primary Value Edit" menu. (see section 7.2.1.2)

Press the key " Down" will return to the system type edit stage. Note: Default value is set to "4" i.e. 3P 4W

#### 7.2.1.2 Potential Transformer Primary Value

The nominal full scale voltage which will be displayed as the Line to Line voltages for all system types. The values displayed represent the voltage in kilovolts (note "K" symbol ).

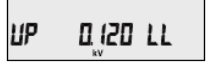

Pressing the key " DP" accepts the present value and advances to the "potential Transformer secondary Value Edit" menu. (see section 7.2.1.3).

Pressing the key " Down" will enter the "Potential Transformer Primary Value Edit" mode.

Initially the multiplier must be selected, pressing the key " Down " will move the decimal point position to the right until it reaches # # # #. after which it will return to #. # # #.

Pressing the key " DUP " accepts the present multiplier (decimal point position) and advances to the "potential Transformer primary digit edit" mode.

#### **Potential Transformer Primary Digit Edit**

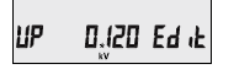

Pressing the key " Down" will scroll the value of the most significant digit from 0 throughto 9 unless the presently displayed Potential Transformer Primary Value together with the Current Transformer Primary Value, previously set, would result in a maximum system power of greater than 3000 MVA (1000 MVA per phase) in which case the digit range will be restricted.

Pressing the key " UP" accepts the present value at the cursor position and advances the cursor to the next less significant digit. The PT Primary value can be set from 100 VL-L to 1200 kVL-L. The value will be forced to 100 VL-L if set less than 100.

Note: the flashing decimal point indicates the cursor position, a steady decimal point will be present to identify the scaling of the number until the cursor position coincides with the steady decimal point position. At this stage the decimal point will flash.

When the least significant digit has been set pressing the key " UP" will advance to the "Potential Transformer Primary Value Confirmation" screen showing display of 0.120 kV i.e. 120 Volts indicating steady decimal point and cursor flashing at the "hundreds of volts" position.

Note :

- 1. PT Values must be set as Line to Line Voltage for Primary as Well as Secondary for all system types (3P3W/3P4W/1P2W).
- 2. Default value is set as System Input Voltage.

## **Potential Transformer Primary Digit Edit**

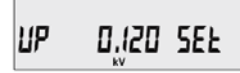

This screen will only appear following an edit of the Potential Transformer Primary Value.

If the scaling is not correct, pressing the key " Down" will return to the "Potential Transformer Primary Value Edit" stage with the digits flashing indicating that the multiplier (decimal point position) should be selected.

Pressing the key " UP" sets the displayed value and will advance to the Potential Transformer secondary Value (See Section 7.2.1.3)

#### 7.2.1.3 Potential Transformer Secondary Value

The value must be set to the nominal full scale secondary voltage which will be obtained from the Transformer when the potential transformer (PT) primary is supplied with the voltage defined in 7.2.1.2 Potential Transformer Primary voltage.

The ratio of full scale primary to full scale secondary is defined as the transformer ratio. The PT Secondary value can be set from  $100V_{LL}$  to  $480V_{LL}$  (according to input voltage range).

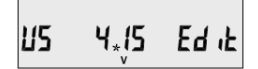

By pressing the key " UP" accepts the present value and advances to the "Current Transformer Primary Value edit" menu. (see section 7.2.1.4).

Pressing the key " Down" will enter the Potential Transformer Secondary Value Edit" mode. Pressing the key " Down" will scroll the value of the most significant digit from available range of PT secondary value. Please refer the table below for different ranges.

Pressing the key " UP" accepts the present value at the cursor position and advances the cursor to the next less significant digit.

# Potential Transformer secondary ranges for various Input Voltages

| Input Voltage                                 | PT Secondary Settable Range                             |
|-----------------------------------------------|---------------------------------------------------------|
| 110 V <sub>L-L</sub> (63.5 V <sub>LN</sub> )  | 100 - 125 V <sub>L-L</sub> (57 - 72 V <sub>LN</sub> )   |
| 230 V <sub>L-L</sub> (133 V <sub>LN</sub> )   | 126 - 250 V <sub>L-L</sub> (73 - 144 V <sub>LN</sub> )  |
| 415 V <sub>L-L</sub> (239.6 V <sub>LN</sub> ) | 251 - 480 V <sub>L-L</sub> (145 - 277 V <sub>LN</sub> ) |

Note: the flashing decimal point indicates the cursor position, a steady decimal point will be present to identify the scaling of the number until the cursor position coincides with the steady decimal point position. At this stage the decimal point will flash.

When the least significant digit has been set, pressing the key " UP" will advance to the "Potential Transformer secondary Value Confirmation" stage.

#### **Potential Transformer Secondary Value Confirmation**

# US 415 SEE

This screen will only appear following an edit of the Potential Transformer Secondary Value.

If the scalling is not correct, pressing the key " Down" will return to the "Potential Transformer Secondary Value Edit" menu.

Pressing the key " UP" sets the displayed value and will advance to the Current Transformer Primary Value. (See Section 7.2.1.4).

#### 7.2.1.4 Current Transformer Primary Value

The nominal Full Scale Current that will be displayed as the Line currents. This screen enables the user to display the Line currents inclusive of any transformer ratios, the values displayed represent the Current in Amps.

Pressing the key " UP" accepts the present value and advances to the Current Transformer secondary Value (see section 7.2.1.5).

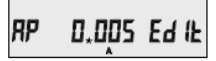

Pressing the key " Down" will enter the "Current Transformer Primary Value Edit" mode.

This will scroll the value of the most significant digit from 0 through to 9, unless the presently displayed Current Transformer Primary Value together with the Potential Transformer Primary Value results in a maximum system power of greater than 3000 MVA (1000 MVA per phase) in which case the digit range will be restricted, the value will wrap.

Example: If primary value of PT is set as 1200 kV  $_{\rm L-L}$  (max value) then primary value of Current is restricted to 1002 A.

Pressing the key " UP" will advance to the next less significant digit. (\*Denotes that decimal point will be flashing).

The "Maximum Power" restriction of 3000 MVA refers to 120% of nominal current and 120% of nominal voltage, i.e, 2083.3 MVA nominal power per phase.

When the least significant digit has been set, pressing the key " UP" will advance to the "Current Transformer Primary Value Confirmation" stage.

The minimum value allowed is 1, the value will be forced to 1 if the display contains zero when the key " UP" is pressed.

#### **Current Transformer Primary Value Confirmation**

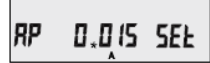

This screen will only appear following an edit of the Current Transformer Primary Value.

If the scaling is not correct, pressing the key " Down" will return to the "Current Transformer Primary Value Edit" stage with the most significant digit highlighted (associated decimal point flashing) and the bottom line of the display will be blanked.

Pressing the key " Down" sets the displayed value and will advance to the "Current Transformer Secondary Value Edit" menu. (See Section 7.2.1.5)

NOTE: Default value is set to "5" i.e. 5A.

### 7.2.1.5 Current Transformer Secondary Value

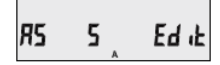

This screen is used to set the secondary value for Current Transformer. Secondary value "5" for 5A or "1" for 1A can be selected.

Pressing the key " UP" accepts the present value and advances to the Demand integration Time. (see section 7.2.1.6).

Pressing the key " Down" will enter the CT Secondary value edit mode and scroll the value through the values available.

Pressing the key " UP" will advance to the CT Secondary Value Confirmation screen.

## **CT Secondary Value Confirmation**

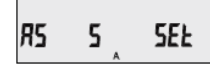

This will only appears following an edit of CT secondary value. If secondary value shown is not correct, pressing the key " Down" will return to CT secondary edit stage.

Pressing the key " UP" sets the displayed value and will advance to Demand Integration Time Edit menu. (See Section 7.2.1.6).

#### 7.2.1.6 Demand Integration Time

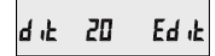

This screen is used to set the period over which current and power readings are to be integrated. The Unit of displayed values is minutes. Pressing the key " Down" will scroll through the following Options 8, 15, 20 or 30.

Pressing the key " UP" will advance to Demand Integration confirmation screen.

## **Demand Integration Time value confirmation**

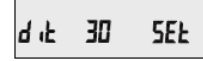

Pressing the key " UP" sets the displayed value and will advance to Auto Scroll screen. (see section 7.2.1.7).

NOTE: Default value is set to '8' i.e. 8 min.

#### 7.2.1.7 Auto Scrolling

Ruto no Edit

This screen allows user to enable screen scrolling. Pressing the key " UP" accepts the present status and advance to the Low Current Noise Cutoff selection. (see section 7.2.1.8).

# Ruto YES SEt

Pressing the key " Down" will enter the "Auto Screen Scrolling Edit" and toggle the status "Yes" and "No".

Pressing the key " DUP" will select the status displayed and advance to the Low Current Noise Cutoff selection. (see section 7.2.1.8). NOTE: Default value is set to "NO".

#### 7.2.1.8 Low Current Noise Cutoff

This screen allows the user to set Low noise current cutoff in mA.

#### Low Current Cutoff Edit

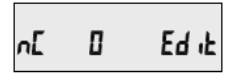

Pressing the key " UP" accepts the present value and advance to No. of Poles selection. (see section 7.2.1.9).

Pressing the key " Down" will enter the "Low Current Noise Cutoff Edit" mode and scroll the value through 0 & 30 and wrapping back to 0. Setting 30 will display measured currents as 0 below 30 mA.

#### Low Current Cutoff Confirmation

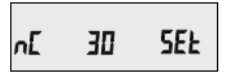

Press the key " Down" will reenter the "Low current Noise cutoff Edit" mode.

Pressing the key " • UP" will set displayed value and advance to the No. of Poles selection. (see section 7.2.1.9).

NOTE: Default value is set as "0".

#### 7.2.1.9 No. of Poles Selection

This screen enables to set No. of poles of a Generator of which RPM is to be measured and to which the instrument is connected to monitor its parameters.

#### Selection of No. of poles of the Generator

Pressing the key " UP" accepts the present value and advance to Energy Output menu. (see section 7.2.1.10).

Pressing the key " Down" will enter the "No. of Poles Selection" mode and scroll the number from 2 to 40 in steps of 2. After 40 it scrolls the number back to 2.

## No. of poles Confirmation

# POLE Y SEE

Pressing the key " Down" will reenter the "No. of Poles Selection" mode.

Pressing the key " UP" set the number on screen as number of poles of generator and advance to "Energy Resolution" menu. (See section 7.2.1.10)

NOTE: Default value is set to "2".

### 7.2.1.10 Energy Output

This screen enables user to set energy in terms of Wh / kWh / MKWh as per the requirement. Same is applicable to all types of energy.

Pressing the key " UP" accepts the presents value and advances to the "Energy Digit Reset Count" menu. (see section 7.2.1.11).

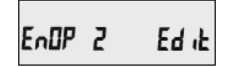

Pressing the key " Down" will enter the "Energy Output Edit" mode and scroll through the values 1, 2 and 3.

1: Energy in Wh

- 2: Energy in kWh
- 3: Energy in MWh

Pressing the key " UP" advances to the "Energy Output Confirmation" menu.

#### **Energy Output Confirmation**

This screen will only appear following an edit of the Energy Output.

Pressing the key " Down" will enter the "Energy Output Edit" stage.

Pressing the key " UP" sets the displayed value and will advance to the "Energy Digit Reset Count" menu. (see section 7.2.1.10) Note:

- 1. Default value is set to 2 i.e. Energy will be in terms of kWh/kVArh/ kVAh resp.
- If (PT primary (VLL) \* CT primary \* Root3) >30000 kW, then Energy Output can be set only as kWh and MWh.
- 3. Old Energy is stored as per Energy Output only.

## 7.2.1.11 Energy Digit Reset Count

This screen enables user for setting maximum energy count after which energy will roll over to zero depending on setting of Wh, KWh and MWh.

Pressing the key " UP" accepts the present value and will advance to the "Energy Rate" menu. (see section 7.2.1.12).

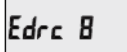

Pressing the key " Down" will enter the Energy Digit Reset Count edit mode. This will scroll the value of reset count from 7 to 9. Ex: If Energy Digit count is set to 9 then energy will reset after "999,999,999" & rollback to zero.

Pressing the key " UP" will advance to Energy Digit Reset Count confirmation screen.

Pressing the key " Down" will reenter Energy Digit Reset Count edit mode.

Pressing the key " UP" sets the displayed value and will advance to the "Energy Rate" menu. (see section 7.2.1.12)

Note: Default value is set to '8' i.e. if energy count crosses 8 digits, then it will reset and rollback to zero.

#### 7.2.1.12 Energy Rate

This screen allows user to enter energy update rate in min. After entering particular value in min. the energy will be updated on modbus location from 30145 to 30153 of 3X register and 44241 to 44249 of 4X register as per value that user has entered.

Pressing the key " UP" accepts the present value and will jump back to System Parameter selection. (see section 7.2.1).

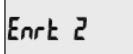

Pressing the key " Down" will enter the Energy Rate edit mode. This will scroll the count in minutes from 1 to 60.

Ex: If Energy Rate is set to 2 then energy will get stored after 2 minutes.

Pressing the key " UP" will advance to Energy Digit Reset Count confirmation screen.

Pressing the key " Down" will re-enter Energy Digit Reset Count edit mode.

Pressing the key " Pressing the key " Pressing the

# 7.2.2 Communication Parameter Selection Screen

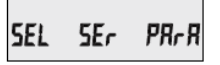

This screen is used to select the different communication parameters like "Address selection", "RS485 Parity selection", "RS485 baud rate".

Pressing the key " UP" allows the user to set different Communication parameters. (see section 7.2.2.1 to 7.2.2.3)

Pressing the key " Down" will advance to Reset parameter Screen. (see section 7.2.3)

## 7.2.2.1 Adress Setting

# Rddr 0.0 | Ed it

This screen applies to the RS 485 output only. This screen allows the user to set RS 485 address for the meter.

The allowable range of addresses is 1 to 247. When entering new address, it will prompt for first digit. (\*Denotes that decimal point will be flashing).

Press the key " Down" to scroll the value of the first digit.

Press the key " UP" to advance to next digit.

Similarly, Enter second and third digits of address. After entering third digit, press the key " • UP" to advance to Address Confirmation screen.

## **Energy Output Confirmation**

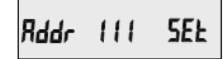

This Screen confirms the Address set by user.

Press the key " UP" to advance to next Screen "Rs485 Baud Rate" (see Section 7.2.2.2).

Press the key " Down" will reenter the "Address Edit" mode.

## 7.2.2.2 Baud Rate

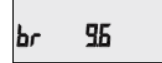

This screen allows the user to set Baud Rate of the RS485 port. The values displayed on screen are in kbaud.

Pressing the key " UP" accepts the present value and advance to the Parity Selection (see selection 7.2.2.3).

Pressing the key " Down" will enter the "Baud Rate Edit" mode and scroll the value through 4.8, 9.6, 19.2 and 38.4 and back to 4.8. Pressing the key " UP" will select the value and advances to the Parity Selection (see Section 7.2.2.3). NOTE: Default value is set to "9.6".

## 7.2.2.3 RS485 Parity Selection

This screen allows the user to set Parity & number of stop bits of RS 485 port.

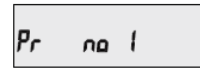

Pressing the key " DUP" accepts the present value and advance to Communication Parameter selection screen. (see section 7.2.2) Pressing the key " Down" will enter the "Parity and Stop bit Edit" mode and scroll the value through

**Odd:** odd parity with one stop bit **No 1:** no parity with one stop bit

**No 2:** no parity with two stop bit **E:** even parity with one stop bit

Pressing the key " DUP" will set the value.

Press the key " DP" again will jump back to the Communication Parameter selection menu (see section 7.2.2).

NOTE: Default value is set as "no 1".

# 7.2.3 Reset Parameter Selection Screen

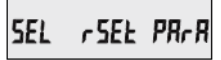

This screen is used to Reset the different parameters.

Pressing the key " UP" allows the user to Reset different system parameters. (see section 7.2.3.1)

Pressing the key " Down" twice will advance to User Assignable Featur Selection Screen. (see section 7.2.4).

#### 7.2.3.1 Resetting Parameter

This screen allows the users to reset Energy, Lo(Min), hi(Max), Demand, Run hour, On hour, No. of Interrupts.

After Reset, the current value of the parameters are shown on their respective OLD screens.

Reset (None)

Pressing the key " UP" advances to Reset Parameter selection screen. (see section 7.2.3).

Pressing the key " Down" will enter the "Reset option" mode and scroll through the parameter given below.

ALL: reset all resettable parameters
d: reset all demand parameters
E: reset all energies
Hi: reset maximum values of voltage & current
Lo: reset minimum values of voltage & current
hr: reset run hour & on hour
intr: reset no. of auxiliary supply interruption count

Pressing the key " DP" will select the value. Pressing the key " DP" again will jump back to the Communication Parameter selection menu (see section 7.2.2).

## 7.2.4 User Assignable Features Selection screen

# SEL USEr PRrR

This screen will allow the user to access different features like "Backlit", "User assignable screens".

Pressing the key " UP" will allow the user to select and configure the features. (see section 7.2.4.1)

Pressing the key " Down" will advance to Quit screen. (see section 7.2.5)

#### 7.2.4.1 Feature Selection Menu

# SEL belt PR-R

This menu allows the user to scroll through different User Configurable features:

bcLt: backlit on/off

Scrn: user screen on/off

Pressing the key " Down" will scroll through the features backlit, user screen and quit.

Pressing the key " UP" will select that particu-lar option. (see section 7.2.4.1.1 or 7.2.4.1.2)

Selecting "Quit" option will return to "User Assignable Features" screen. (see section 7.2.5)

## 7.2.4.1.1 Backlight

# **belt OFF**

This screen allows the user to switch the backlit on or off. Pressing the key " Down" will toggle between options "ON" or "OFF".

Pressing the key " UP" will select that particular option and jump back to "Feature Selection Menu". (see section 7.2.4.1).

Note: When backlit is switched "Off ", on pressing any key backlit will turn "On" for 1 min..

Default value is set on "ON".

#### 7.2.4.2 User Assignable Screens

This screen allows the user to turn On or Off the User Screen feature. Using this feature, the user can select any FIVE / TEN measurement screens of his choice and scroll through only those selected screens.

## USEr Sern no

Pressing the key " Down" will toggle between options "no", "5" or "10".

If "no" option is selected by pressing the key " Down", then it will jump back to "Feature Selection Menu". (see section 7.2.4.1)

If "5" or "10" option is selected, then it will advance to "User Screen 1" selection screen.

NOTE: If User Screen feature is ON and System type is changed, then Active Energy screen (No. 8) is shown after exiting from setup.

#### **User Screen Selection**

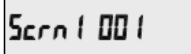

Pressing the key " UP" accepts the present value and advance to "User Screen 2" selection.

Pressing the key " Down" will enter the "User Screen" Edit mode and scroll through the screen numbers as per "6.2 Measurement Screens".

Pressing the key " UP" will set the displayed value and advance to "User Screen 2" selection.

Similarly, enter the screen numbers for "User Screens 2 to 5 or 2 to 10" depending upon the selection.

After entering User Screen 10 value, pressing the key " UP" will jump back to "Feature Selection Menu". (see section 7.2.4.1)

#### 7.2.5 Quit screen

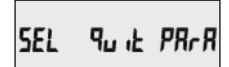

This screen will allow the user to Quit the Menu.

Pressing the key " UP" will allow the user to Quit from menu and return to measurement screen.

Pressing the key " Down" will advance to System Parameter Selection screen. (see section 7.2.1)

# 8. Current Reversal screen

This screen is useful to indicate if current in any phase is reversed or not. If current in any phase gets reversed, then corresponding phase will be indicated on this screen.

nonE

This screen shows that

PH PR55 123

Sequence is correct.

This screen indicates that Phase

currents in all three phase

IREV

This screen shows that currents in all three phase are reversed.

# 9. Phase Rotation Error screen

Meter shows phase rotation error if the phase sequence R-Y-B (L1-L2-L3) is not maintained or if any of the phase is absent.

are correct.

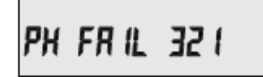

This screen indicates that Phase Sequence is incorrect.User must check this screen in order to get correct readings when meter is connected.

Note: In 3P3W, this screen is applicable only when load is balanced.

# **10. Phase Absent screen**

This screen is useful to indicate if voltage or current in any phase is absent. Hence, user will know which voltage or current is missing and take corrective action.

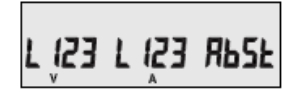

This screen indicates that all three phases (voltage & current) are absent.

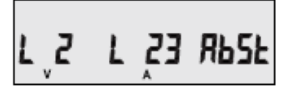

This screen indicates that U2, I2 and I3 are absent.

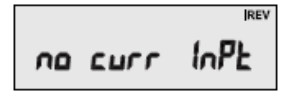

This screen shows that the meter has no current input.

PH RbSEnt

This screen indicates that all three phases (voltages) are absent.

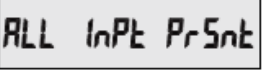

This screen indicates that all three phases are present i.e. all inputs are present.

# 11. Run Hour

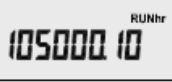

This Screen shows the total no. of hours the load is connected. Even if the Auxiliary supply is interrupted, count of Run hour will be maintained in internal memory & dis-played in the format format "hours. min".

For example if Displayed count is 105000.10 it indicates 105000 hours and 10 minutes. After 999999.59 run hours display will restart from zero. To reset run hour manually see section Resetting Parameter 7.2.1.11.

# 12. On Hour

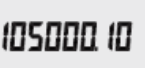

This Screen shows the total no. of hours the Auxiliary Supply is ON. Even if the Aux-iliary supply is interrupted count of On hour will be maintained in internal memory & displayed in the format "hours. min". For example if Displayed count is 105000.10 it indicates 105000 hours and 10 minutes. After 999999.59 On hours display will restart from zero. To reset On hour manually see section Resetting Parameter 7.2.1.11

# **13. Number of Interruption**

# 105000.10

This Screen Displays the total no. of times the Axillary Supply was Interrupted. Even if the Auxiliary supply is interrupted count will be maintained in internal memory. To reset No of Interruption manually see section Resetting Parameter 7.2.3.

# 14. Service, maintenance and disposal

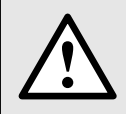

For devices that have not been opened in the factory, no warranty or guarantee can be assumed.

## 14.1 Repair work and modifications

Repair work and modifications shall exclusively be carried out by the manufacturer. Do not open the housing of the device. In case of any tampering with the device, the guaranty claim shall lapse. We reserve the right of changing the product to improve it.

## 14.2 Calibration and new adjustment

Each device is adjusted and checked before delivery. The condition as supplied to the customer is measured and stored in electronic form.

The uncertainty of measurement devices may be altered during normal operation if, for example, the specified ambient conditions are not met.

# 14.3 Cleaning

The display and the operating keys should be cleaned in regular intervals. Use a dry or slightly moist cloth for this.

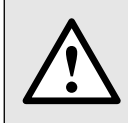

#### Damage due to detergents

Detergents may not only affect the clearness of the display but also can damage the device. Therefore, do not use detergents.

# 14.4 Disposal

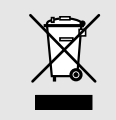

The disposal of devices and components may only be realised in accordance with good professional practice observing the country-specifi c regulations. Incorrect disposal can cause environmental risks.

# 14.5 Return

All devices delivered to Camille Bauer Metrawatt AG shall be free of any hazardous contaminants (acids, lyes, solutions, etc.). Use original packaging or suitable transport packaging to return the device.

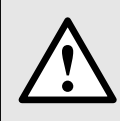

#### Damage by returning

Damages caused by improper returning, no warranties or guarantees can be given.

# 15. Technical data

# System

Connection types:

Nominal frequency: Measurement TRMS:

# Inputs

### Nominal current:

Maximum: Consumption: SystemCT primary values: System secondary values:

## Nominal voltage:

System PT primary values: System PT secondary values:

Maximum: Consumption: **Overload indication:** 

## **Overload withstand:**

## **Power supply**

Nominal voltage: Auxiliary supply: Nominal value: Consumption:

# **Operating Measuring Ranges**

Voltage with external Aux.: Current:

Starting current: (as per IEC 62053-21)

Frequency: Power factor: Total Harmonic Distortion: Single Phase 2-Wire 3-Phase 3-Wire unbalanced load 3-Phase 4-Wire unbalanced load 45 ... 50/60 ... 65 Hz Up to the 15th harmonic

1 A / 5 A AC RMS 120% of nominal value <0,3 VA per Phase Std. Values 1 to 9999 A (1 or 5 A secondary) 1A / 5A, programmable at site

 $\begin{array}{ll} 1. & 110 \ V_{_{L-L}} \ (63.5 \ V_{_{L}N}) \\ 2. & 230 \ V_{_{L-L}} \ (133 \ V_{_{L}N}) \\ 3. & 415 \ V_{_{L-L}} \ (239.6 \ V_{_{L}N}) \\ 100 \ VL-L \ to \ 1200 \ k \ V_{_{l-1}}, \ programmable \ at \ site \\ \end{array}$ 

| Spannungseingang                              | Spannungswandler sekundär einstellbarer Bereich         |
|-----------------------------------------------|---------------------------------------------------------|
| 110 V <sub>L-L</sub> (63.5 V <sub>LN</sub> )  | 100 - 125 V <sub>L-L</sub> (57 - 72 V <sub>LN</sub> )   |
| 230 V <sub>L-L</sub> (133 V <sub>LN</sub> )   | 126 - 250 V <sub>L-L</sub> (73 - 144 V <sub>LN</sub> )  |
| 415 V <sub>L-L</sub> (239.6 V <sub>LN</sub> ) | 251 - 480 V <sub>L-L</sub> (145 - 277 V <sub>LN</sub> ) |

120% of nominal value <0,3 VA per Phase "-OL-" >121% of nominal value (for voltage and current) Voltage input: 2 x Rated value (1s application repeated 10 times at 10s intervals) Current input: 20 x Imax für 0.5s via terminals 13 - 14 60...300V AC/DC  $\pm5\%$  approx. 230V AC/DC; 50/60 Hz for AC Aux with RS485 module  $\le$  6 VA without RS485 module  $\le$  4 VA

50 ... 120% of nominal Value 1A – 20mA bis 1.2A 5A – 100mA bis 6A 1A – 2mA 5A – 10mA

50 Hz / 60 Hz 0.5 Lag ... 1 ... 0.8 Lead 0 ... 50%

# Accuracy

| Reference conditions:       | Acc. to IEC 62053-21, ambient $23^{\circ}C \pm 2^{\circ}C$ |
|-----------------------------|------------------------------------------------------------|
| Voltage, current:           | $\pm$ 0,5% (of the nominal value)                          |
| Active power:               | $\pm$ 0,5% (of nominal value at cos $\varphi$ =1)          |
| Reactive power:             | $\pm$ 1,0% (of nominal value at sin $\varphi$ =1)          |
| Apparent power:             | $\pm$ 0,5% (of nominal value)                              |
| Power factor / Phase angle: | ± 3°                                                       |
| Frequency:                  | $\pm$ 0,2% (of mid frequency)                              |
| Active energy:              | Class 1, EN 62053-21                                       |
| Reactive energy:            | Class 2, EN 62053-23                                       |
| Apparent energy:            | Class 1                                                    |
| THD (voltage / current):    | ± 2%                                                       |
|                             |                                                            |

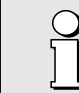

Variation due to influence quantity is 100% of class index for all other parameters except energy.

# Mechanical attributes

| Orientation:                                   | Any                                                         |
|------------------------------------------------|-------------------------------------------------------------|
| Bezel size:                                    | 96 mm x 96 mm (DIN 43718)                                   |
| Panel cut out:                                 | 92+0.8 mm x 92+0.8 mm detail see cut out drawing            |
| Overall depth:                                 | 35mm/55 mm                                                  |
| Panel thickness:                               | 1 – 3 mm for Easy Clip-in                                   |
|                                                | 1 – 6 mm for mounting clamps                                |
| Housing material:                              | PC 10% unfilled                                             |
| Weight:                                        | ca. 320 g                                                   |
| Dimensions:                                    | see dimensional drawings                                    |
| Display:                                       | LCD Display with backlight                                  |
|                                                | Update rate approx. 1 sec.                                  |
| User interface:                                | 2 push buttons                                              |
| Terminals:                                     | Screw-type terminals                                        |
| Environmental conditions                       |                                                             |
| Operating temperature                          | -10 to 55 ° C                                               |
| Storage temperature                            | -20 to +65 °C                                               |
| Relative humidity                              | 0 90 % RH                                                   |
| Warm up time                                   | 3 minute (minimum)                                          |
| Shock                                          | 300 m/s <sup>2</sup> (30g) iduration 18ms                   |
| Vibration                                      | 10 150 10 Hz, 0.15mm amplitude                              |
| Number of Sweep cycles                         | 10 per axis                                                 |
| Enclosure (IP for water & dust)                | IP 54 (front), IP 20 (housing/terminals) acc. to IEC 60529  |
| Standards                                      |                                                             |
| EMC Emmision                                   | IEC 61326-1: 2005                                           |
| EMC Immunity                                   | 10V/m min (IEC 61000-4-3)                                   |
| Safety                                         | IEC 61010-1: 2001                                           |
| Protection class                               | 2                                                           |
| Pollution degree                               | 2                                                           |
| Installation category                          | CATIII                                                      |
| High voltage test (Input+Aux vs Surface)       | 4 kV RMS 50 Hz for 1 minute between all electrical circuits |
| High voltage test (Input vs Remaining circuit) | 2 kV RMS 50 Hz for 1 minute between all electrical circuits |

# **Outputs**

# Modbus (RS485)

Protocol: Physics: Baud rate: Parity: Number of participants:

# Impulse Output

Impulse constant:

via plug-in terminal (B, A, G) Modbus (RS485) RS-485, max. 1200m (4000 ft) 4'800, 9'600, 19'200, 38'400 Baud (programmable) Odd oder even, mit 1 Stop Bit, oder None mit 1 oder 2 Stop Bits < 32

**110 V**<sub>L-L</sub> : 16000 impulse/kWh **230 V**<sub>L-L</sub> : 8000 impulse/kWh **415 V**<sub>L-L</sub> : 4000 impulse/kWh

# 16. Dimensional drawings

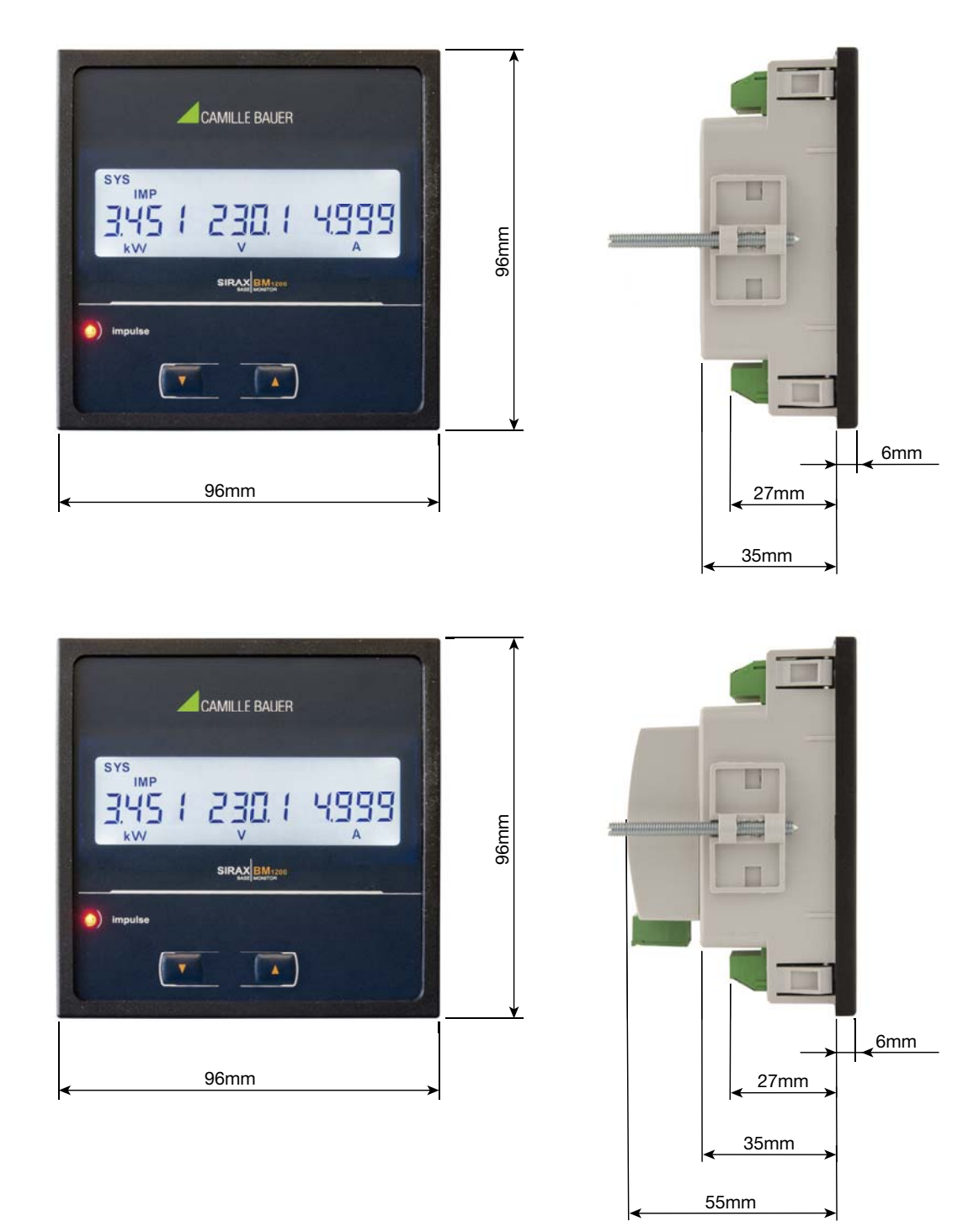

# 17. Interface Definition Modbus (RS485)

THE MULTIFUNCTION ENERGY METER supports MODBUS (RS485) RTU protocol ( 2-wire ).

Connection should be made using twisted pair shielded cable. All "A" and "B" connections are daisy chained to-gether. The screens should also be connected to the "Gnd" terminal. To avoid the possibility of loop currents, an Earth connection should be made at one point on the network. Loop (ring) topology does not require any termination load. Line topology may or may not require terminating loads depending on the type and length of cable used. The impedance of the termination load should match the impedance of the cable and be at both ends of the line. The cable should be terminated at each end with a 120 ohm (1/4 Watt min.) resistor.

RS 485 network supports maximum length of 1.2km. Including the Master, a maximum of 32 instruments can be connected in RS485 network. The permissible address range for The Meter is between 1 and 247 for 32 instruments. Broadcast Mode (address 0) is not allowed.

The maximum latency time of an Meter is 200ms i.e. this is the amount of time that can pass before the first response character is output.

After sending any query through software (of the Master), it must allow 200ms of time to elapse before assuming that the Meter is not going to respond. If slave does not respond within 200 ms, Master can ignore the previous query and can issue fresh query to the slave.

The each byte in RTU mode has following format:

|                      | 8-bit binary, hexadecimal 0-9, A-F<br>2 hexadecimal characters contained in each 8-bit field of the message                                                                                |
|----------------------|----------------------------------------------------------------------------------------------------|
| Format of Data Bytes | 4 bytes (32 bits) per parameter.<br>Floating point format ( to IEEE 754)<br>Most significant byte first (Alternative least significant byte first)                                         |
| Error Checking Bytes | 2 byte Cyclical Redundancy Check (CRC)                                                                                                    |
| Byte format          | <ol> <li>1 start bit,</li> <li>8 data bits, least significant bit sent first</li> <li>1 bit for even/odd parity</li> <li>1 stop bit if parity is used; 1 or 2 bits if no parity</li> </ol> |

Communication Baud Rate is user selectable from the front panel between 4800, 9600, 19200, 38400 bps.

#### **Function code:**

| 03 | Read Holding Registers     | Read content of read /write location (4X)        |
|----|----------------------------|--------------------------------------------------|
| 04 | Read input Registers       | Read content of read only location ( 3X )        |
| 16 | Presets Multiple Registers | Set the content of read / write locations ( 4X ) |

Exception Cases : An exception code will be generated when Meter receives ModBus query with valid parity and error check but which contains some other error (e.g. Attempt to set floating point variable to an invalid value) The response generated will be "Function code" ORed with HEX (80H). The exception codes are listed below

| 01 | Illegal function     | The function code is not supported by Meter                                                        |
|----|----------------------|----------------------------------------------------------------------------------------------------|
| 02 | Illegal Data Address | Attempt to access an invalid address or an attempt to read or write part of a floating point value |
| 03 | Illegal DataValue    | Attempt to set a floating point variable to an invalid value                                       |

## 17.1 Accessing 3 X register for reading measured values

Two consecutive 16 bit registers represent one parameter. Refer **TABLE: 3 X register addresses** (Parameters measured by the instruments). Each parameter is held in the 3X registers. Modbus Code 04 is used to access all parameters.

## Example :

To read parameter , Volts 3 : Start address = 04 (Hex) Number of registers = 02

## Note : Number of registers = Number of parameters x 2

Each Query for reading the data must be restricted to 20 parameters or less. Exceeding the 20 parameter limit will cause a ModBus exception code to be returned.

### Query :

| 01 (Hex) | 04 (Hex) | 04 (Hex) | 43 (Hex)       | 5B (Hex)       | 41 (Hex)       | 21 (Hex)       | 6F (Hex) | 9B (Hex) |
|----------|----------|----------|----------------|----------------|----------------|----------------|----------|----------|
| Device   | Function | Byte     | Data Register1 | Data Register1 | Data Register2 | Data Register2 | CRC      | CRC      |
| Address  | Code     | Count    | High Byte      | Low Byte       | High Byte      | Low Byte       | Low      | High     |

Start Address High: Most significant 8 bits of starting address of the parameter requested.

Start Address low: Least significant 8 bits of starting address of the parameter requested.

Number of register Hi: Most significant 8 bits of Number of registers requested.

Number of register Lo: Least significant 8 bits of Number of registers requested.

# (Note: Two consecutive 16 bit register represent one parameter.)

## Response: Volt3 (219.25V)

| 01 (Hex) | 04 (Hex) | 00 (Hex)      | 04 (Hex)      | 00 (Hex)     | 02 (Hex)      | 30 (Hex) | 0A (Hex) |
|----------|----------|---------------|---------------|--------------|---------------|----------|----------|
| Device   | Function | Start Address | Start Address | Number of    | Number of     | CRC      | CRC      |
| Address  | Code     | High          | Low           | Registers Hi | Registers Low | Low      | High     |

Byte Count: Total number of data bytes received.

Data register 1 High Byte: Most significant 8 bits of Data register 1 of the parameter requested. Data register 1 Low Byte: Least significant 8 bits of Data register 1 of the parameter requested. Data register 2 High Byte: Most significant 8 bits of Data register 2 of the parameter requested. Data register 2 Low Byte: Least significant 8 bits of Data register 2 of the parameter requested. **(Note: Two consecutive 16 bit register represent one parameter.)** 

#### TABLE 1: 3 X register addresses (measured parameters)

| Adress     | Deremeter No  | Deremeter     | Modbus Star | t Adress Hex |       |        |        |
|------------|---------------|---------------|-------------|--------------|-------|--------|--------|
| (Register) | Parameter NO. | Parameter     | High Byte   | Low Byte     | 3P 4W | 37 310 | IP ZVV |
| 30001      | 1             | Volts 1       | 00          | 0            | •     | •      | •      |
| 30003      | 2             | Volts 2       | 00          | 2            | •     | •      | Х      |
| 30005      | 3             | Volts 3       | 00          | 4            | •     | •      | Х      |
| 30007      | 4             | Current 1     | 00          | 6            | •     | •      | •      |
| 30009      | 5             | Current 2     | 00          | 8            | •     | •      | Х      |
| 30011      | 6             | Current 3     | 00          | A            | •     | •      | Х      |
| 30013      | 7             | W1            | 00          | С            | •     | Х      | •      |
| 30015      | 8             | W2            | 00          | E            | •     | Х      | Х      |
| 30017      | 9             | W3            | 00          | 10           | •     | Х      | Х      |
| 30019      | 10            | VA 1          | 00          | 12           | •     | Х      | •      |
| 30021      | 11            | VA 2          | 00          | 14           | •     | Х      | Х      |
| 30023      | 12            | VA 3          | 00          | 16           | •     | Х      | Х      |
| 30025      | 13            | VAR 1         | 00          | 18           | •     | Х      | •      |
| 30027      | 14            | VAR 2         | 00          | 1A           | •     | Х      | Х      |
| 30029      | 15            | VAR 3         | 00          | 1C           | •     | Х      | Х      |
| 30031      | 16            | PF 1          | 00          | 1E           | •     | Х      | •      |
| 30033      | 17            | PF 2          | 00          | 20           | •     | Х      | Х      |
| 30035      | 18            | PF 3          | 00          | 22           | •     | Х      | Х      |
| 30037      | 19            | Phase Angle 1 | 00          | 24           | •     | Х      | •      |
| 30039      | 20            | Phase Angle 2 | 00          | 26           | •     | Х      | Х      |
| 30041      | 21            | Phase Angle 3 | 00          | 28           | •     | Х      | Х      |
| 30043      | 22            | Volts Avg     | 00          | 2A           | •     | •      | •      |

# TABLE 1: Continued...

| Adress     | Deremeter No  | Deremeter                                | Modbus Star | t Adress Hex |       |        |       |
|------------|---------------|------------------------------------------|-------------|--------------|-------|--------|-------|
| (Register) | Parameter No. | Parameter                                | High Byte   | Low Byte     | 3P 4W | 37 310 | IP ZW |
| 30045      | 23            | Volts Sum                                | 00          | 2C           | •     | •      | •     |
| 30047      | 24            | Current Avg                              | 00          | 2E           | •     | •      | •     |
| 30049      | 25            | Current Sum                              | 00          | 30           | •     | •      | •     |
| 30051      | 26            | Watt Avg                                 | 00          | 32           | •     | •      | х     |
| 30053      | 27            | Watt Sum                                 | 00          | 34           | •     | •      | •     |
| 30055      | 28            | VA Avg                                   | 00          | 36           | •     | •      | х     |
| 30057      | 29            | VA Sum                                   | 00          | 38           | •     | •      | •     |
| 30059      | 30            | VAR Avg                                  | 00          | ЗA           | •     | •      | Х     |
| 30061      | 31            | VAR Sum                                  | 00          | 3C           | •     | •      | •     |
| 30063      | 32            | PF Avg                                   | 00          | 3E           | •     | •      | •     |
| 30065      | 33            | PF Sum                                   | 00          | 40           | •     | х      | Х     |
| 30067      | 34            | Phase Angle Avg                          | 00          | 42           | •     | •      | •     |
| 30069      | 35            | Phase Angle Sum                          | 00          | 44           | •     | х      | Х     |
| 30071      | 36            | Freq                                     | 00          | 46           | •     | •      | •     |
| 30073      | 37            | Wh Import / Utility                      | 00          | 48           | •     | •      | •     |
| 30075      | 38            | Wh Export / Gen                          | 00          | 4A           | •     | •      | •     |
| 30077      | 39            | Capacitive / Utility VARh                | 00          | 4C           | •     | •      | •     |
| 30079      | 40            | Inductive / Gen VARh                     | 00          | 4E           | •     | •      | •     |
| 30081      | 41            | VAh / Vah Utility                        | 00          | 50           | •     | •      | •     |
| 30085      | 43            | W Demand (Import / Utility / Gen)        | 00          | 54           | •     | •      | •     |
| 30087      | 44            | W Max Demand (Import / Utility)          | 00          | 56           | •     | •      | •     |
| 30089      | 45            | W Demand (Export)                        | 00          | 58           | •     | •      | •     |
| 30091      | 46            | W Max Demand (Export / Gen)              | 00          | 5A           | •     | •      | •     |
| 30093      | 47            | Old W Max Demand (Import / Utility)      | 00          | 5C           | •     | •      | •     |
| 30095      | 48            | Old W Max Demand (Export / Gen)          | 00          | 5E           | •     | •      | •     |
| 30097      | 49            | Old VA Utility Max Demand                | 00          | 60           | •     | •      | •     |
| 30099      | 50            | Old A Utility Max Demand                 | 00          | 62           | •     | •      | •     |
| 30101      | 51            | VA Demand (Utility / Gen)                | 00          | 64           | •     | •      | •     |
| 30103      | 52            | V A Max Demand (Utility)                 | 00          | 66           | •     | •      | •     |
| 30105      | 53            | A Demand (Utility / Gen)                 | 00          | 68           | •     | •      | •     |
| 30107      | 54            | A Max Demand (Utility)                   | 00          | 6A           | •     | •      | •     |
| 30109      | 55            | Wh Import / Utility Overflow count       | 00          | 6C           | •     | •      | •     |
| 30111      | 56            | -                                        | -           | -            |       |        |       |
| 30113      | 57            | Wh Export / Gen Overflow count           | 00          | 70           | •     | •      | •     |
| 30115      | 58            | -                                        | -           | -            |       |        |       |
| 30117      | 59            | Capacitive / Utility VARh Overflow count | 00          | 74           | •     | •      | •     |
| 30119      | 60            | -                                        | -           | -            |       |        |       |
| 30121      | 61            | Inductive / Gen VARh Overflow count      | 00          | 78           | •     | •      | •     |
| 30123      | 62            | -                                        | -           | -            |       |        |       |
| 30125      | 63            | Vah / VAh Utility Overflow count         | 00          | 7C           | •     | •      | •     |
| 30127      | 64            | -                                        | -           | -            |       |        |       |
| 30131      | 66            | -                                        | -           | -            |       |        |       |
| 30133      | 67            | System Max Voltage                       | 00          | 84           | •     | •      | •     |
| 30135      | 68            | System Min Voltage                       | 00          | 86           | •     | •      | •     |
| 30137      | 69            | RPM                                      | 00          | 88           | •     | •      | •     |
| 30141      | 71            | System Max Currrent                      | 00          | 8C           | •     | •      | •     |

# TABLE 1: Continued...

| Adress     | Parameter | Deremeter                                                         | Modbus Star | t Adress Hex |       |       |       |
|------------|-----------|-------------------------------------------------------------------|-------------|--------------|-------|-------|-------|
| (Register) | No.       | Parameter                                                         | High Byte   | Low Byte     | 3P 4W | 3P 3W | 1P 2W |
| 30143      | 72        | System Min Current                                                | 00          | 8E           | •     | •     | •     |
| 30145      | 73        | Wh Import / Utility depending on update rate                      | 00          | 90           | •     | •     | •     |
| 30147      | 74        | Wh Export / Gen depending on update rate                          | 00          | 92           | •     | •     | •     |
| 30149      | 75        | Capacitive / Utility VArh depending on update rate                | 00          | 94           | •     | •     | •     |
| 30151      | 76        | Inductive / Gen VArh depending on update rate                     | 00          | 96           | •     | •     | •     |
| 30153      | 77        | VAh / VAh Utility depending on update rate                        | 00          | 98           | •     | •     | •     |
| 30157      | 79        | Wh Import / Utility Overflow count depending on<br>update rate    | 00          | 9C           | •     | •     | •     |
| 30159      | 80        | Wh Export / Gen Overflow count depending on<br>update rate        | 00          | 9E           | •     | •     | •     |
| 30161      | 81        | Capacitive / Utility VArh Overflow count depending on update rate | 00          | AO           | •     | •     | •     |
| 30163      | 82        | Inductive / Gen VArh Overflow count depending on<br>update rate   | 00          | A2           | •     | •     | •     |
| 30165      | 83        | VAh Utility Overflow count depending on update rate               | 00          | A4           | •     | •     | •     |
| 30169      | 85        | Old Wh Import / Utility Overflow count                            | 00          | A8           | •     | •     | •     |
| 30173      | 87        | Old Wh Export / Gen Overflow count                                | 00          | AC           | •     | •     | •     |
| 30177      | 89        | Old Capacitive / Utility VArh Overflow count                      | 00          | BO           | •     | •     | •     |
| 30179      | 90        | Old Capacitive / Utility VArh                                     | 00          | B2           | •     | •     | •     |
| 30181      | 91        | Old Inductive / Gen VArh Overflow count                           | 00          | B4           | •     | •     | •     |
| 30183      | 92        | Old Inductive / Gen VArh                                          | 00          | B6           | •     | •     | •     |
| 30185      | 93        | Old VAh / VAh Utility Overflow count                              | 00          | B8           | •     | •     | •     |
| 30187      | 94        | Old VAh / VAh Utility                                             | 00          | BA           | •     | •     | •     |
| 30193      | 97        | VA Max Demand (Gen)                                               | 00          | CO           | •     | •     | •     |
| 30195      | 98        | A Max Demand (Gen)                                                | 00          | C2           | •     | •     | •     |
| 30197      | 99        | Old VA Max Demand (Gen)                                           | 00          | C4           | •     | •     | •     |
| 30199      | 100       | Old A Max Demand (Gen)                                            | 00          | C6           | •     | •     | •     |
| 30201      | 101       | VL 1 - 2 (Calculated)                                             | 00          | C8           | •     | Х     | Х     |
| 30203      | 102       | VL 2 - 3 (Calculated)                                             | 00          | CA           | •     | Х     | Х     |
| 30205      | 103       | VL 3- 1 (Calculated)                                              | 00          | CC           | •     | Х     | Х     |
| 30207      | 104       | V1 THD (%)                                                        | 00          | CE           | •     | •     | •     |
| 30209      | 105       | V2 THD (%)                                                        | 00          | DO           | •     | •     | Х     |
| 30211      | 106       | V3 THD (%)                                                        | 00          | D2           | •     | •     | Х     |
| 30213      | 107       | I1 THD (%)                                                        | 00          | D4           | •     | •     | •     |
| 30215      | 108       | I2 THD (%)                                                        | 00          | D6           | •     | •     | Х     |
| 30217      | 109       | I3 THD (%)                                                        | 00          | D8           | •     | •     | Х     |
| 30219      | 110       | System Voltage THD (%)                                            | 00          | DA           | •     | •     | •     |
| 30221      | 111       | System Current THD (%)                                            | 00          | DC           | •     | •     | •     |
| 30225      | 113       | l Neutral                                                         | 00          | EO           | •     | Х     | Х     |
| 30227      | 114       | Run Hour Utility                                                  | 00          | E2           | •     | •     | •     |
| 30229      | 115       | On Hour Utility                                                   | 00          | E4           | •     | •     | •     |
| 30231      | 116       | No. of Interruptions Utility                                      | 00          | E6           | •     | •     | •     |
| 30247      | 124       | Uld Wh Import / Utility                                           | 00          | H6           | •     | •     | •     |
| 30249      | 125       | Uld Wh Export / Gen                                               | 00          | F8           | •     | •     | •     |
| 30251      | 126       | Uld Run Hour Utility                                              | 00          | FA<br>FA     | •     | •     | •     |
| 30255      | 128       | Uld On Hour Utility                                               | 00          | FE FE        | •     | •     | •     |
| 30263      | 132       | Old No. of Interruptions Utility                                  | 01          | 06           | •     | •     | •     |
| 30267      | 134       | Relay Output 1 Status                                             | 01          | 0A           | •     | •     | •     |

Note : 1. Parameters 1,2,3 are L-N Voltage for 3P 4W & L-L Voltage for 3P 3W.

- 2. Energy Overflow count feature is applicable to modbus only.
  - 3. Relay Output 1 Status shows whether relay is Energized or De-energized.
    - 1 :- Relay Energized 0:- Relay De-energized

# TABLE 2: 3 X register addresses for 32-bit Integr Energy

| Adress     | Parameter | Parameter                                                       | Modbus Sta | art Adress Hex |
|------------|-----------|-----------------------------------------------------------------|------------|----------------|
| (Register) | No.       |                                                                 | High Byte  | Low Byte       |
| 30769      | 1         | Active Energy Import / Utility                                  | 03         | 00             |
| 30771      | 2         | Active Energy Export / GEN                                      | 03         | 02             |
| 30773      | 3         | Reactive Energy Import / Utility                                | 03         | 04             |
| 30775      | 4         | Reactive Energy Export / GEN                                    | 03         | 06             |
| 30777      | 5         | Apparent Energy Utility                                         | 03         | 08             |
| 30781      | 7         | Active Energy Import / Utility Overflow Count                   | 03         | 0C             |
| 30783      | 8         | Active Energy Export / GEN Overflow Count                       | 03         | 0E             |
| 30785      | 9         | Reactive Energy Import Overflow Count                           | 03         | 10             |
| 30787      | 10        | Reactive Energy Export / GEN Overflow Count                     | 03         | 12             |
| 30789      | 11        | Apparent Energy Utility Overflow Count                          | 03         | 14             |
| 30793      | 13        | Active Energy Import / Utility on update rate*                  | 03         | 18             |
| 30795      | 14        | Active Energy Export / GEN on update rate*                      | 03         | 1A             |
| 30797      | 15        | Reactive Energy Import / Utility on update rate*                | 03         | 10             |
| 30799      | 16        | Reactive Energy Export / GEN on update rate*                    | 03         | 1E             |
| 30801      | 17        | Apparent Energy Utility on update rate*                         | 03         | 20             |
| 30805      | 19        | Active Energy Import / Utility Overflow Count on update rate*   | 03         | 24             |
| 30807      | 20        | Active Energy Export / GEN Overflow Count on update rate*       | 03         | 26             |
| 30809      | 21        | Reactive Energy Import / Utility Overflow Count on update rate* | 03         | 28             |
| 30811      | 22        | Reactive Energy Export / GEN Overflow Count on update rate*     | 03         | 2A             |
| 30813      | 23        | Apparent Energy Utility Overflow Count on update rate*          | 03         | 20             |
| 30817      | 25        | Old Active Energy Import / Utility Overflow Count               | 03         | 30             |
| 30819      | 26        | Old Active Energy Import / Utility                              | 03         | 32             |
| 30821      | 27        | Old Active Energy Export / GEN Overflow Count                   | 03         | 34             |
| 30823      | 28        | Old Active Energy Export / GEN                                  | 03         | 36             |
| 30825      | 29        | Old Reactive Energy Import / Utility Overflow Count             | 03         | 38             |
| 30827      | 30        | Old Reactive Energy Import / Utility                            | 03         | ЗA             |
| 30829      | 31        | Old Reactive Energy Export / GEN Overflow Count                 | 03         | 3C             |
| 30831      | 32        | Old Reactive Energy Export / GEN                                | 03         | 3E             |
| 30833      | 33        | Old Apparent Energy Utility Overflow Count                      | 03         | 40             |
| 30835      | 34        | Old Apparent Energy Utility                                     | 03         | 42             |

## \*Note:

1. The values are updated depending on update rate which is settable by user.

For example, if user set update rate 15 min, then the values on these registers (marked with \*) will get updated on every 15 min.

2. For model BM1200, energy is in terms of Import and Export.

### 17.2 Accessing 4 X register for reading measured values

Two consecutive 16 bit registers represent one parameter. Refer TABLE 3 for the addresses of 4X registers (Parameters measured by the instruments). Each parameter is held in the 4X registers. Modbus Code 03 is used to access all parameters.

### Example:

To read parameter, Volts 3: Start address = 04 (Hex) Number of registers = 02

## Note: Number of registers = Number of parameters x 2

Each Query for reading the data must be restricted to 20 parameters or less. Exceeding the 20 parameter limit will cause a ModBus exception code to be returned.

#### Query:

| 01 (Hex) | 03 (Hex) | 10 (Hex)      | 04 (Hex)      | 00 (Hex)     | 02 (Hex)      | 81 (Hex) | 0A (Hex) |
|----------|----------|---------------|---------------|--------------|---------------|----------|----------|
| Device   | Function | Start Address | Start Address | Number of    | Number of     | CRC      | CRC      |
| Address  | Code     | High          | Low           | Registers Hi | Registers Low | Low      | High     |

Start Address High: Most significant 8 bits of starting address of the parameter requested.

Start Address low: Least significant 8 bits of starting address of the parameter requested.

Number of register Hi: Most significant 8 bits of Number of registers requested.

Number of register Lo: Least significant 8 bits of Number of registers requested.

## (Note : Two consecutive 16 bit register represent one parameter.)

#### Response: Volt3 (219.25V)

| 01 (Hex) | 03 (Hex) | 04 (Hex) | 43 (Hex)       | 5B (Hex)       | 40 (Hex)       | 1B (Hex)       | EF (Hex) | AF (Hex) |
|----------|----------|----------|----------------|----------------|----------------|----------------|----------|----------|
| Device   | Function | Byte     | Data Register1 | Data Register1 | Data Register2 | Data Register2 | CRC      | CRC      |
| Address  | Code     | Count    | High Byte      | Low Byte       | High Byte      | Low Byte       | Low      | High     |

Byte Count: Total number of data bytes received.

Data register 1 High Byte: Most significant 8 bits of Data register 1 of the parameter requested. Data register 1 Low Byte: Least significant 8 bits of Data register 1 of the parameter requested. Data register 2 High Byte: Most significant 8 bits of Data register 2 of the parameter requested. Data register 2 Low Byte: Least significant 8 bits of Data register 2 of the parameter requested. (Note: Two consecutive 16 bit register represent one parameter.)

#### **TABLE 3: 4 X register addresses (measured parameters)**

| Adress     | Doromotor No  | Daramatar | Modbus Star | Modbus Start Adress Hex |       | 20 2/1/ | 10.01/ |
|------------|---------------|-----------|-------------|-------------------------|-------|---------|--------|
| (Register) | Falameter NO. | Farameter | High Byte   | Low Byte                | JF 4W | 55 310  | IF ZVV |
| 44097      | 1             | Volts 1   | 10          | 00                      | ٠     | •       | ٠      |
| 44099      | 2             | Volts 2   | 10          | 02                      | •     | •       | Х      |
| 44101      | 3             | Volts 3   | 10          | 04                      | ٠     | •       | Х      |
| 44103      | 4             | Current 1 | 10          | 06                      | ٠     | •       | ٠      |
| 44105      | 5             | Current 2 | 10          | 08                      | •     | •       | Х      |
| 44107      | 6             | Current 3 | 10          | 0A                      | ٠     | •       | Х      |
| 44109      | 7             | W1        | 10          | OC                      | •     | Х       | •      |
| 44111      | 8             | W2        | 10          | 0E                      | ٠     | Х       | Х      |
| 44113      | 9             | W3        | 10          | 10                      | ٠     | Х       | Х      |
| 44115      | 10            | VA 1      | 10          | 12                      | •     | Х       | •      |
| 44117      | 11            | VA 2      | 10          | 14                      | ٠     | Х       | Х      |
| 44119      | 12            | VA 3      | 10          | 16                      | •     | Х       | Х      |
| 44121      | 13            | VAR 1     | 10          | 18                      | ٠     | Х       | •      |
| 44123      | 14            | VAR 2     | 10          | 1A                      | ٠     | Х       | Х      |
| 44125      | 15            | VAR 3     | 10          | 1C                      | •     | Х       | Х      |
| 44127      | 16            | PF 1      | 10          | 1E                      | ٠     | Х       | •      |

# TABLE 3: Continued...

| Adress     | Parameter | Deremeter                                | Modbus Star | rt Adress Hex |         | 3D 3/W | 3P.3W |  |
|------------|-----------|------------------------------------------|-------------|---------------|---------|--------|-------|--|
| (Register) | No.       | Parameter                                | High Byte   | Low Byte      | - 3P 4W | 3P 3W  | IP 2W |  |
| 44129      | 17        | PF 2                                     | 10          | 20            | •       | х      | х     |  |
| 44131      | 18        | PF 3                                     | 10          | 22            | •       | х      | х     |  |
| 44133      | 19        | Phase Angle 1                            | 10          | 24            | •       | х      | •     |  |
| 44135      | 20        | Phase Angle 2                            | 10          | 26            | •       | х      | х     |  |
| 44137      | 21        | Phase Angle 3                            | 10          | 28            | •       | х      | х     |  |
| 44139      | 22        | Volts Avg                                | 10          | 2A            | •       | •      | •     |  |
| 44141      | 23        | Volts Sum                                | 10          | 2C            | •       | •      | •     |  |
| 44143      | 24        | Current Avg                              | 10          | 2E            | •       | •      | •     |  |
| 44145      | 25        | Current Sum                              | 10          | 30            | •       | •      | •     |  |
| 44147      | 26        | Watt Avg                                 | 10          | 32            | •       | •      | х     |  |
| 44149      | 27        | Watt Sum                                 | 10          | 34            | •       | •      | •     |  |
| 44151      | 28        | VA Avg                                   | 10          | 36            | •       | •      | х     |  |
| 44153      | 29        | VA Sum                                   | 10          | 38            | •       | •      | •     |  |
| 44155      | 30        | VAR Avg                                  | 10          | 3A            | •       | •      | х     |  |
| 44157      | 31        | VAR Sum                                  | 10          | 3C            | •       | •      | •     |  |
| 44159      | 32        | PF Avg                                   | 10          | 3E            | •       | •      | •     |  |
| 44161      | 33        | PF Sum                                   | 10          | 40            | •       | x      | х     |  |
| 44163      | 34        | Phase Angle Avg                          | 10          | 42            | •       | •      | •     |  |
| 44165      | 35        | Phase Angle Sum                          | 10          | 44            | •       | х      | х     |  |
| 44167      | 36        | Freq                                     | 10          | 46            | •       | •      | •     |  |
| 44169      | 37        | Wh Import / Utility                      | 10          | 48            | •       | •      | •     |  |
| 44171      | 38        | Wh Export / Gen                          | 10          | 4A            | •       | •      | •     |  |
| 44173      | 39        | Capacitive / Utility VARh                | 10          | 4C            | •       | •      | •     |  |
| 44175      | 40        | Inductive / Gen VARh                     | 10          | 4E            | •       | •      | •     |  |
| 44177      | 41        | VAh / Vah Utility                        | 10          | 50            | •       | •      | •     |  |
| 44181      | 43        | W Demand (Import / Utility / Gen)        | 10          | 54            | •       | •      | •     |  |
| 44183      | 44        | W Max Demand (Import / Utility)          | 10          | 56            | •       | •      | •     |  |
| 44185      | 45        | W Demand (Export)                        | 10          | 58            | •       | •      | •     |  |
| 44187      | 46        | W Max Demand (Export / Gen)              | 10          | 5A            | •       | •      | •     |  |
| 44189      | 47        | Old W Max Demand (Import / Utility)      | 10          | 5C            | •       | •      | •     |  |
| 44191      | 48        | Old W Max Demand (Export / Gen)          | 10          | 5E            | •       | •      | •     |  |
| 44193      | 49        | Old VA Utility Max Demand                | 10          | 60            | •       | •      | •     |  |
| 44195      | 50        | Old A Utility Max Demand                 | 10          | 62            | •       | •      | •     |  |
| 44197      | 51        | VA Demand (Utility / Gen)                | 10          | 64            | •       | •      | •     |  |
| 44199      | 52        | VA Max Demand (Utility)                  | 10          | 66            | •       | •      | •     |  |
| 44201      | 53        | A Demand (Utility / Gen)                 | 10          | 68            | •       | •      | •     |  |
| 44203      | 54        | A Max Demand (Utility)                   | 10          | 6A            | •       | •      | •     |  |
| 44205      | 55        | Wh Import / Utility Overflow count       | 10          | 6C            | •       | •      | •     |  |
| 44207      | 56        | -                                        | -           | -             |         |        |       |  |
| 44209      | 57        | Wh Export / Gen Overflow count           | 10          | 70            | •       | •      | •     |  |
| 44211      | 58        | -                                        | -           | -             |         |        |       |  |
| 44213      | 59        | Capacitive / Utility VARh Overflow count | 10          | 74            | •       | •      | •     |  |
| 44215      | 60        | -                                        | -           | -             |         |        |       |  |
| 44217      | 61        | Inductive / Gen VARh Overflow count      | 10          | 78            | •       | •      | •     |  |
| 44219      | 62        | -                                        | -           | -             |         |        |       |  |
| 44221      | 63        | Vah / VAh Utility Overflow count         | 10          | 70            | •       | •      | •     |  |

# TABLE 3: Continued...

| Adress     | Parameter | Parameter Modbus Start A                                          |           | t Adress Hex |       |       |       |
|------------|-----------|-------------------------------------------------------------------|-----------|--------------|-------|-------|-------|
| (Register) | No.       | Parameter                                                         | High Byte | Low Byte     | 3P 4W | 3P 3W | IP ZW |
| 44223      | 64        | -                                                                 | -         | -            |       |       |       |
| 44227      | 66        | -                                                                 | -         | -            |       |       |       |
| 44229      | 67        | System Max Voltage                                                | 10        | 84           | •     | •     | •     |
| 44231      | 68        | System Min Voltage                                                | 10        | 86           | •     | •     | •     |
| 44233      | 69        | RPM                                                               | 10        | 88           | •     | •     | •     |
| 44237      | 71        | System Max Currrent                                               | 10        | 8C           | •     | •     | •     |
| 44239      | 72        | System Min Current                                                | 10        | 8E           | •     | •     | •     |
| 44241      | 73        | Wh Import / Utility depending on update rate                      | 10        | 90           | •     | •     | •     |
| 44243      | 74        | Wh Export / Gen depending on update rate                          | 10        | 92           | •     | •     | •     |
| 44245      | 75        | Capacitive / Utility VArh depending on<br>update rate             | 10        | 94           | •     | •     | •     |
| 44247      | 76        | Inductive / Gen VArh depending on update<br>rate                  | 10        | 96           | •     | •     | •     |
| 44249      | 77        | VAh / VAh Utility depending on update rate                        | 10        | 98           | •     | •     | •     |
| 44253      | 79        | Wh Import / Utility Overflow count depending<br>on update rate    | 10        | 90           | •     | •     | •     |
| 44255      | 80        | Wh Export / Gen Overflow count depending<br>on update rate        | 10        | 9E           | •     | •     | •     |
| 44257      | 81        | Capacitive / Utility VArh Overflow count depending on update rate | 10        | AO           | •     | •     | •     |
| 44259      | 82        | Inductive / Gen VArh Overflow count depen-<br>ding on update rate | 10        | A2           | •     | •     | •     |
| 44261      | 83        | VAh Utility Overflow count depending on update rate               | 10        | A4           | •     | •     | •     |
| 44265      | 85        | Old Wh Import / Utility Overflow count                            | 10        | A8           | •     | •     | •     |
| 44269      | 87        | Old Wh Export / Gen Overflow count                                | 10        | AC           | •     | •     | •     |
| 44273      | 89        | Old Capacitive / Utility VArh Overflow count                      | 10        | BO           | •     | •     | •     |
| 44275      | 90        | Old Capacitive / Utility VArh                                     | 10        | B2           | •     | •     | •     |
| 44277      | 91        | Old Inductive / Gen VArh Overflow count                           | 10        | B4           | •     | •     | •     |
| 44279      | 92        | Old Inductive / Gen VArh                                          | 10        | B6           | •     | •     | •     |
| 44281      | 93        | Old VAh / VAh Utility Overflow count                              | 10        | B8           | •     | •     | •     |
| 44283      | 94        | Old VAh / VAh Utility                                             | 10        | BA           | •     | •     | •     |
| 44289      | 97        | VA Max Demand (Gen)                                               | 10        | CO           | •     | •     | •     |
| 44291      | 98        | A Max Demand (Gen)                                                | 10        | C2           | •     | •     | •     |
| 44293      | 99        | Old VA Max Demand (Gen)                                           | 10        | C4           | •     | •     | •     |
| 44295      | 100       | Old A Max Demand (Gen)                                            | 10        | C6           | •     | •     | •     |
| 44297      | 101       | VL 1 - 2 (Calculated)                                             | 10        | C8           | •     | Х     | Х     |
| 44299      | 102       | VL 2 - 3 (Calculated)                                             | 10        | CA           | •     | Х     | Х     |
| 44301      | 103       | VL 3- 1 (Calculated)                                              | 10        | CC           | •     | Х     | Х     |
| 44303      | 104       | V1 THD (%)                                                        | 10        | CE           | •     | •     | •     |
| 44305      | 105       | V2 THD (%)                                                        | 10        | DO           | •     | •     | Х     |
| 44307      | 106       | V3 THD (%)                                                        | 10        | D2           | •     | •     | Х     |
| 44309      | 107       | I1 THD (%)                                                        | 10        | D4           | •     | •     | •     |
| 44311      | 108       | I2 THD (%)                                                        | 10        | D6           | •     | •     | Х     |
| 44313      | 109       | I3 THD (%)                                                        | 10        | D8           | •     | •     | Х     |
| 44315      | 110       | System Voltage THD (%)                                            | 10        | DA           | •     | •     | •     |
| 44317      | 111       | System Current THD (%)                                            | 10        | DC           | •     | •     | •     |
| 44321      | 113       | l Neutral                                                         | 10        | EO           | •     | Х     | Х     |

## TABLE 3: Continued...

| Adress     | Parameter | Darameter                        | Modbus Star | Modbus Start Adress Hex |       | 20 2/1/ | 10.0\/ |
|------------|-----------|----------------------------------|-------------|-------------------------|-------|---------|--------|
| (Register) | No.       | Falameter                        | High Byte   | Low Byte                | 5F 4W | 55 310  |        |
| 44323      | 114       | Run Hour Utility                 | 10          | E2                      | •     | •       | •      |
| 44325      | 115       | On Hour Utility                  | 10          | E4                      | •     | •       | •      |
| 44327      | 116       | No. of Interruptions Utility     | 10          | E6                      | •     | •       | •      |
| 44343      | 124       | Old Wh Import / Utility          | 10          | F6                      | •     | •       | •      |
| 44345      | 125       | Old Wh Export / Gen              | 10          | F8                      | •     | •       | •      |
| 44347      | 126       | Old Run Hour Utility             | 10          | FA                      | •     | •       | •      |
| 44351      | 128       | Old On Hour Utility              | 10          | FE                      | •     | •       | •      |
| 44359      | 132       | Old No. of Interruptions Utility | 11          | 06                      | •     | •       | •      |
| 44363      | 134       | Relay Output 1 Status            | 11          | 0A                      | •     | •       | •      |

Note: 1. Parameters 1,2,3 are L-N Voltage for 3P 4W & L-L Voltage for 3P 3W. 2. Energy Overflow count feature is applicable to modbus only.

### TABLE 4: 4 X register addresses for 32-bit Integr Energy

| Adress     | Parameter | Daramatar                                                       | Modbus Star | rt Adress Hex |
|------------|-----------|-----------------------------------------------------------------|-------------|---------------|
| (Register) | No.       | Parameter                                                       | High Byte   | Low Byte      |
| 44865      | 1         | Active Energy Import / Utility                                  | 13          | 00            |
| 44867      | 2         | Active Energy Export / GEN                                      | 13          | 02            |
| 44869      | 3         | Reactive Energy Import / Utility                                | 13          | 04            |
| 44871      | 4         | Reactive Energy Export / GEN                                    | 13          | 06            |
| 44873      | 5         | Apparent Energy Utility                                         | 13          | 08            |
| 44877      | 7         | Active Energy Import / Utility Overflow Count                   | 13          | 00            |
| 44879      | 8         | Active Energy Export / GEN Overflow Count                       | 13          | OE            |
| 44881      | 9         | Reactive Energy Import Overflow Count                           | 13          | 10            |
| 44883      | 10        | Reactive Energy Export / GEN Overflow Count                     | 13          | 12            |
| 44885      | 11        | Apparent Energy Utility Overflow Count                          | 13          | 14            |
| 44889      | 13        | Active Energy Import / Utility on update rate*                  | 13          | 18            |
| 44891      | 14        | Active Energy Export / GEN on update rate*                      | 13          | 1A            |
| 44893      | 15        | Reactive Energy Import / Utility on update rate*                | 13          | 1C            |
| 44895      | 16        | Reactive Energy Export / GEN on update rate*                    | 13          | 1E            |
| 44897      | 17        | Apparent Energy Utility on update rate*                         | 13          | 20            |
| 44901      | 19        | Active Energy Import / Utility Overflow Count on update rate*   | 13          | 24            |
| 44903      | 20        | Active Energy Export / GEN Overflow Count on update rate*       | 13          | 26            |
| 44905      | 21        | Reactive Energy Import / Utility Overflow Count on update rate* | 13          | 28            |
| 44907      | 22        | Reactive Energy Export / GEN Overflow Count on update rate*     | 13          | 2A            |
| 44909      | 23        | Apparent Energy Utility Overflow Count on update rate*          | 13          | 2C            |
| 44913      | 25        | Old Active Energy Import / Utility Overflow Count               | 13          | 30            |
| 44915      | 26        | Old Active Energy Import / Utility                              | 13          | 32            |
| 44917      | 27        | Old Active Energy Export / GEN Overflow Count                   | 13          | 34            |
| 44919      | 28        | Old Active Energy Export / GEN                                  | 13          | 36            |
| 44921      | 29        | Old Reactive Energy Import / Utility Overflow Count             | 13          | 38            |
| 44923      | 30        | Old Reactive Energy Import / Utility                            | 13          | 3A            |
| 44925      | 31        | Old Reactive Energy Export / GEN Overflow Count                 | 13          | 3C            |
| 44927      | 32        | Old Reactive Energy Export / GEN                                | 13          | 3E            |
| 44929      | 33        | Old Apparent Energy Utility Overflow Count                      | 13          | 40            |
| 44931      | 34        | Old Apparent Energy Utility                                     | 13          | 42            |

# 17.3 Accessing 4 X register for reading & Writing Settings

Each setting is held in the 4X registers. ModBus code 03 is used to read the current setting & code 16 is used to write/change the setting. Refer **TABLE** for 4X Register addresses.

## **Example: Reading System type**

System type: Start address = 0A (Hex) Number of registers = 02

# Note : Number of registers = Number of parameters x 2

#### Query:

| 01 (Hex) | 03 (Hex) | 00 (Hex)      | 0A (Hex)      | 00 (Hex)     | 02 (Hex)      | E4 (Hex) | 09 (Hex) |
|----------|----------|---------------|---------------|--------------|---------------|----------|----------|
| Device   | Function | Start Address | Start Address | Number of    | Number of     | CRC      | CRC      |
| Address  | Code     | High          | Low           | Registers Hi | Registers Low | Low      | High     |

Start Address High: Most significant 8 bits of starting address of the parameter requested. Start Address low: Least significant 8 bits of starting address of the parameter requested. Number of register Hi: Most significant 8 bits of Number of registers requested.

Number of register Lo: Least significant 8 bits of Number of registers requested.

#### (Note: Two consecutive 16 bit register represent one parameter.)

#### Response: System Type (3phase 4 wire = 3)

| 01 (Hex) | 03 (Hex) | 04 (Hex) | 40 (Hex)       | 40 (Hex)       | 00 (Hex)       | 00 (Hex)       | EE (Hex) | 27 (Hex) |
|----------|----------|----------|----------------|----------------|----------------|----------------|----------|----------|
| Device   | Function | Byte     | Data Register1 | Data Register1 | Data Register2 | Data Register2 | CRC      | CRC      |
| Address  | Code     | Count    | High Byte      | Low Byte       | High Byte      | Low Byte       | Low      | High     |

Byte Count : Total number of data bytes received.

Data register 1 High Byte: Most significant 8 bits of Data register 1 of the parameter requested. Data register 1 Low Byte: Least significant 8 bits of Data register 1 of the parameter requested. Data register 2 High Byte: Most significant 8 bits of Data register 2 of the parameter requested. Data register 2 Low Byte: Least significant 8 bits of Data register 2 of the parameter requested. **(Note: Two consecutive 16 bit register represent one parameter.)** 

## Example : Writing System type

System type : Start address = 0A (Hex) Number of registers = 02

## Query: ( Change System type to 3phase 3wire = 2 )

| 01 (Hex) | 10 (Hex) | 00 (Hex) | 0A (Hex) | 00 (Hex)  | 02 (Hex)  | 04 (Hex) | 40 (Hex)  | 00 (Hex)  | 00 (Hex)  | 00 (Hex)  | 66 (Hex) | 10 (Hex) |
|----------|----------|----------|----------|-----------|-----------|----------|-----------|-----------|-----------|-----------|----------|----------|
| Device   | Function | Start    | Start    | Number    | Number    | Byte     | Data      | Data      | Data      | Data      | CRC      | CRC      |
| Address  | Code     | Address  | Address  | of        | of        | Count    | Register1 | Register1 | Register2 | Register2 | Low      | High     |
|          |          | High     | Low      | Registers | Registers |          | High Byte | Low Byte  | High Byte | Low Byte  |          |          |
|          |          |          |          | Hi        | Low       |          |           |           |           |           |          |          |

Byte Count: Total number of data bytes received.

Data register 1 High Byte: Most significant 8 bits of Data register 1 of the parameter requested. Data register 1 Low Byte: Least significant 8 bits of Data register 1 of the parameter requested. Data register 2 High Byte: Most significant 8 bits of Data register 2 of the parameter requested. Data register 2 Low Byte: Least significant 8 bits of Data register 2 of the parameter requested. (Note: Two consecutive 16 bit register represent one parameter)

## (Note: Two consecutive 16 bit register represent one parameter.)

#### **Response:**

| 01 (Hex) | 10 (Hex) | 00 (Hex)      | 0A (Hex)      | 00 (Hex)     | 02 (Hex)      | 61 (Hex)       | CA (Hex) |
|----------|----------|---------------|---------------|--------------|---------------|----------------|----------|
| Device   | Function | Start Address | Start Address | Number of    | Number of     | Data Register2 | CRC      |
| Address  | Code     | High          | Low           | Registers Hi | Registers Low | Low Byte       | Low      |

Start Address High: Most significant 8 bits of starting address of the parameter requested.

Start Address low: Least significant 8 bits of starting address of the parameter requested.

Number of register Hi: Most significant 8 bits of Number of registers requested.

Number of register Lo: Least significant 8 bits of Number of registers requested.

## (Note: Two consecutive 16 bit register represent one parameter.)

# TABLE 5: 4 X register addresses

| Adress     | Parameter | Deremeter                      | Dood / Mrito | Modbus Start Adress Hex |          | Default Value                  |
|------------|-----------|--------------------------------|--------------|-------------------------|----------|--------------------------------|
| (Register) | No.       | Parameter                      | Reau / Write | High Byte               | Low Byte |                                |
| 40003      | 1         | Demand Integration Time        | R/Wp         | 00                      | 02       | 8                              |
| 40005      | 2         | Energy Output                  | R/Wp         | 00                      | 04       | 2                              |
| 40007      | 3         | System Voltage                 | R            | 00                      | 06       | As per order                   |
| 40009      | 4         | System Current                 | R            | 00                      | 08       | 5                              |
| 40011      | 5         | System Type*                   | R/Wp         | 00                      | 0A       | 3                              |
| 40015      | 7         | Reset Parameters               | Wp           | 00                      | 0E       | 0                              |
| 40017      | 8         | Number of Poles                | R/Wp         | 00                      | 10       | 2                              |
| 40019      | 9         | RS485 Set-up Code              | R/Wp         | 00                      | 12       | 4                              |
| 40021      | 10        | Node Address                   | R/Wp         | 00                      | 14       | As per set                     |
| 40033      | 16        | PT Primary                     | R/Wp         | 00                      | 20       | System Voltage                 |
| 40035      | 17        | CT Primary                     | R/Wp         | 00                      | 22       | System Current                 |
| 40037      | 18        | System Power                   | R            | 00                      | 24       | System voltage *current* 1.732 |
| 40039      | 19        | Energy Digit Reset Count       | R/Wp         | 00                      | 26       | 8                              |
| 40041      | 20        | Register Order / Word Order    | R/Wp         | 00                      | 28       | 0                              |
| 40043      | 21        | CT Secondary                   | R/Wp         | 00                      | 2A       | 5                              |
| 40045      | 22        | PT Secondary                   | R/Wp         | 00                      | 2C       | System Voltage                 |
| 40071      | 35        | Password                       | R/W          | 00                      | 46       | 1                              |
| 40077      | 38        | Auto Scroll                    | R/Wp         | 00                      | 4C       | 0                              |
| 40079      | 39        | 30mA Noise Current Elimination | R/Wp         | 00                      | 4E       | 0                              |
| 40081      | 40        | Energy Update Rate             | R/Wp         | 00                      | 50       | 15                             |
| 40083      | 41        | Facory Reset                   | Wp           | 00                      | 52       | 0                              |
| 40085      | 42        | Backlight ON/OFF               | R/Wp         | 00                      | 54       | 0                              |
| 40087      | 43        | Impulse Selection              | R/Wp         | 00                      | 56       | 1                              |
| 40089      | 44        | System VA Calculation method   | R/Wp         | 00                      | 58       | 0                              |
| 40097      | 48        | Serial Number                  | R            | 00                      | 60       |                                |
| 40099      | 49        | Model Number                   | R            | 00                      | 62       |                                |
| 40101      | 50        | Version Number                 | R            | 00                      | 64       |                                |
| 40103      | 51        | User Assignable Screen ON/OFF  | R/Wp         | 00                      | 66       | 0                              |
| 40105      | 52        | User Screen 1                  | R/Wp         | 00                      | 68       | 8                              |
| 40107      | 53        | User Screen 2                  | R/Wp         | 00                      | 6A       | 9                              |
| 40109      | 54        | User Screen 3                  | R/Wp         | 00                      | 6C       | 10                             |
| 40111      | 55        | User Screen 4                  | R/Wp         | 00                      | 6E       | 11                             |
| 40113      | 56        | User Screen 5                  | R/Wp         | 00                      | 70       | 12                             |
| 40115      | 57        | User Screen 6                  | R/Wp         | 00                      | 72       | 8                              |
| 40117      | 58        | User Screen 7                  | R/Wp         | 00                      | 74       | 9                              |
| 40119      | 59        | User Screen 8                  | R/Wp         | 00                      | 76       | 10                             |
| 40121      | 60        | User Screen 9                  | R/Wp         | 00                      | 78       | 11                             |
| 40123      | 61        | User Screen 10                 | R/Wp         | 00                      | 7A       | 12                             |

| Wp:   | Write protected        |
|-------|------------------------|
| R:    | Read only              |
| R/Wp: | Read & Write protected |

# Explanation for 4X register:

| Adress | Parameter                   | Description                                                                                                    |
|--------|-----------------------------|----------------------------------------------------------------------------------------------------|
| 40003  | Demand<br>Integration Time  | Demand period represents demand time in minutes. The applicable values are 8,15,20 or 30. Writing any other value will return an error.                                                                                                    |
| 40005  | Energy Output               | This address is used to set energy output in Wh,kWh & MWh.<br>Write one of the following value to this address.<br>1: Energy in Wh. 2: Energy in KWh.<br>3: Energy in MWh.                                                                                                    |
| 40007  | System Voltage              | This address is read only and displays System Voltage                                                                                                    |
| 40009  | System Current              | This address is read only and displays System Current                                                                                                    |
| 40011  | System Type                 | This address is used to set the System type.<br>Write one of the following value to this address.<br>1: 1 Phase 2 Wire<br>2: 3 Phase 3 Wire<br>3: 3 Phase 4 Wire.<br>Writing any other value will return error.                                                                                                    |
| 40015  | Reset Paramters             | This address is used to reset different parameters. Write specific value to this register to reset the corresponding parameter. Writing any other value will return an error. Following are the values to reset various data.         0: Energy Reset       1: Demand Reset         2: System Min Values Reset       3: System Max Values Reset         4: Run hour & On hour Reset       5: No of Interruptions Reset         6: Reset All data                                                                                                    |
| 40017  | Number of Poles             | This address is used to set the no. of poles of generator of which RPM is to be measured. The value must be between 2 to 40.<br>Writing any other value will return an error.                                                                                                    |
| 40019  | Rs485 Set-up<br>Code        | This address is used to set the baud rate, Parity, Number of stop bits. Refer to TABLE 8 for details.                                                                                                    |
| 40021  | Node Address                | This register address is used to set Device address between 1 to 247.                                                                                                    |
| 40033  | PT Primary                  | This address allows the user to set PT Primary value (in terms of VL-L).<br>The settable range is 100 VL-L to 1200 kVL-L for all system types & also depends on the per phase<br>1000 MVA Restriction of power combined with CT primary.                                                                                                    |
| 40035  | CT Pimary                   | This address allows the user to set CT Primary value.<br>The settable range is 1 to 9999. It also depends on the per phase 1000 MVA Restriction of power combined with PT primary.                                                                                                    |
| 40037  | Sys Power                   | System Power (Read Only) is the Nominal system power based on the values of Nominal system volts and Nominal system current.                                                                                                    |
| 40039  | Energy Digit<br>Reset Count | This address is used to set Energy Digit Reset Count value. Energy count can be configured to reset in between 7 to 9.                                                                                                    |
| 40041  | Word Order                  | Word Order controls the order in which Multifunction Meter receives or sends floating - point num-<br>bers:- normal or reversed register order . In normal mode, the two registers that make up a floating<br>point numbers are sent most significant bytes first. In reversed register mode, the two regis-ters that<br>make up a floating point numbers are sent least significant bytes first. To set the mode, write the<br>value '2141.0' into this register-the instru-ment will detect the order used to send this value and set<br>that order for all ModBus transaction involving floating point numbers. |

# Continue Explanation for 4X register:

| Adress            | Parameter                            | Description                                                                                                    |
|-------------------|--------------------------------------|----------------------------------------------------------------------------------------------------|
| 40043             | CT secondary                         | <ul> <li>This address is used to read and write the CT secondary value. Write one of the following values to this address.</li> <li>1: 1A CT secondary</li> <li>5: 5A CT secondary</li> <li>writing any other value will return an error.</li> </ul>                                                                                                    |
| 40045             | PT secondary                         | This address is used to read and write the PT secondary value.<br>Ref TABLE 8 for the range of PT secondary settable values.                                                                                                    |
| 40071             | Password                             | <ul> <li>This address is used to set &amp; reset the password. Valid Range of Pass-word can be set is 0000 - 9999.</li> <li>1) If password lock is present &amp; if this location is read it will return zero.</li> <li>2) If Password lock is absent &amp; if this location is read it will return One.</li> <li>3) If password lock is present &amp; to disable this lock first send valid pas word to this location then write "0000" to this location</li> <li>4) If password lock is present &amp; to modify 4X parameter first send valid pas word to this location.</li> <li>5) If for in any of the above case invalid password is send then meter will return exceptional error 2.</li> </ul> |
| 40077             | Auto scroll                          | This address is used to activate or de-activate the auto scrolling.         Write       0: Deactivate         1: Activate, Writing any other value will return an error.                                                                                                    |
| 40079             | 30mA Noise<br>current<br>Elimination | This address is used to activate or de-activate the 30 mA noise current elimination write<br>0: Deactivate<br>30 (Decimal): Activate<br>Writing any other value will return an error.                                                                                                    |
| 40081             | Energy Update<br>Rate                | This address is used to specify update rate of energy in corresponding 3X registers. The valid values for update rate are from 1 to 60 min.<br>Writing any other value will return an error.                                                                                                    |
| 40083             | Factory Reset                        | This address allows the user to reset the instrument to factory settings. Refer the Default Values in TABLE 5 for factory settings. Write 5555 at this address to reset the instrument. Writing any other value will return an error.                                                                                                    |
| 40085             | Backlight ON/OFF                     | This address is used to turn On or turn Off the backlit.<br>0: Backlit On<br>1: Backlit Off<br>Writing any other value will return an error.                                                                                                    |
| 40087             | Impulse<br>Selection                 | This address is used to select the energy to which impulse is to be as-signed.Writing any other value will return an error.0: None1: Active Energy2: Reactive Energy3: Apparent Energy                                                                                                    |
| 40089             | System VA<br>Calculation<br>method   | This address is used to select the method to be used to calculate System VA.<br>0: Arithmetic method (VAsys = VA1 + VA2 + VA3)<br>1: Vector method (VAsys = sqrt((Wsys)2 + (VArsys)2)<br>Writing any other value will return an error.                                                                                                    |
| 40097             | Serial Number                        | This address is read only and displays the serial number of the meter.                                                                                                    |
| 40099             | Model Number                         | This address is read only and displays the model number of the meter.                                                                                                    |
| 40101             | Version Number                       | This address is read only and displays the model number of the meter.                                                                                                    |
| 40103             | User Assignable<br>Screen On/Off     | This address is used to activate or deactivate the User Assignable Screen feature.0: Deactivate10: 10 User screens5: 5 User screensWriting any other value will return an error.                                                                                                    |
| 40105 to<br>40123 | User Screens 1<br>to 10              | These addresses are used to assign the screen numbers to user screens 1 to 10 respectively. Refer to TABLE 6 for screen numbers. Writing any other value will return an error.                                                                                                    |

NOTE: Changing system type, PT/CT ratio, Energy Output, Energy Digit Reset Count will reset the energy.

## Table 6: Measurement Screens (Model wise)

| Screen<br>No. | Parameter                     | On<br>Display | On<br>Modbus | Screen<br>No. | Parameter                       | On<br>Display | On<br>Modbus |
|---------------|-------------------------------|---------------|--------------|---------------|---------------------------------|---------------|--------------|
| 1             | Sys Power / Voltage / Current | •             | •            | 23            | Max W IMP / VA / Current Demand | •             | •            |
| 2             | Voltage L1/L2/L3              | •             | •            | 24            | W EXP / VA / Current Demand     | •             | •            |
| 3             | Voltage L1-2/L2-3/L3-1        | •             | •            | 25            | Max W EXP/VA/Current Demand     | •             | •            |
| 4             | Current L1/L2/L3              | •             | •            | 26            | Per Phase Voltage THD           | •             | •            |
| 5             | Sys RPM / Frequency           | •             | •            | 27            | Per Phase Current THD           | •             | •            |
| 6             | Sys W / VA / Phase Angle      | •             | •            | 28            | Sys Voltage / Current THD       | •             | •            |
| 7             | Sys VAr / PF                  | •             | •            | 29            | Run Hour                        | •             | •            |
| 8             | Active Energy Import          | •             | •            | 30            | On Hour                         | •             | •            |
| 9             | Active Energy Export          | •             | •            | 35            | No of Interruptions             | •             | •            |
| 10            | Capacitive Reactive Energy    | •             | •            | 37            | I neutral                       | •             | •            |
| 11            | Inductive Reactive Energy     | •             | •            | 38            | Old Active Import Energy        | •             | •            |
| 12            | Apparent Energy               | •             | •            | 39            | Old Active Export Energy        | •             | •            |
| 14            | Min Sys Voltage & Current     | •             | •            | 41            | Old Reactive Capacitive Energy  | •             | •            |
| 15            | Max Sys Voltage & Current     | •             | •            | 42            | Old Reactive Inductive Energy   | •             | •            |
| 16            | R Phase W/ VA / Phase Angle   | •             | •            | 43            | Old Apparent Energy             | •             | •            |
| 17            | Y Phase W/ VA / Phase Angle   | •             | •            | 45            | Old Run Hour                    | •             | •            |
| 18            | B Phase W/ VA / Phase Angle   | •             | •            | 46            | Old On Hour                     | •             | •            |
| 19            | R Phase VAr / PF              | •             | •            | 51            | Old No of Interruptions         | •             | •            |
| 20            | Y Phase VAr / PF              | •             | •            | 53            | Current Reversal                | •             | Х            |
| 21            | B Phase VAr / PF              | •             | •            | 54            | Phase Rotation Error            | •             | Х            |
| 22            | W IMP / VA / Current Demand   | •             | •            | 55            | Phase Absent                    | •             | Х            |

# Table 7: RS485 Set-up Code

| Baud Rate | Parity | Stop Bit | Decimal value |
|-----------|--------|----------|---------------|
| 4800      | NONE   | 01       | 0             |
| 4800      | NONE   | 02       | 1             |
| 4800      | EVEN   | 01       | 2             |
| 4800      | ODD    | 01       | 3             |
| 9600      | NONE   | 01       | 4             |
| 9600      | NONE   | 02       | 5             |
| 9600      | EVEN   | 01       | 6             |
| 9600      | ODD    | 01       | 7             |
| 19200     | NONE   | 01       | 8             |
| 19200     | NONE   | 02       | 9             |
| 19200     | EVEN   | 01       | 10            |
| 19200     | ODD    | 01       | 11            |
| 38400     | NONE   | 01       | 12            |
| 38400     | NONE   | 02       | 13            |
| 38400     | EVEN   | 01       | 14            |
| 38400     | ODD    | 01       | 15            |

NOTE: Codes not listed in the table above may give rise to unpredictable results including loss of communication. Exercise caution when attempting to change mode via direct Modbus writes.

# **Table 8: PT Secondary Ranges**

| Input Voltage                                | PT Secondary Settable Range                        |
|----------------------------------------------|----------------------------------------------------|
| 110V <sub>L-L</sub> (63.5V <sub>L-N</sub> )  | 100V125V <sub>L-L</sub> (57V72V <sub>L-N</sub> )   |
| 230V <sub>L-L</sub> (133V <sub>L-N</sub> )   | 126V250V <sub>L-L</sub> (73V144V <sub>L-N</sub> )  |
| 415V <sub>L-L</sub> (239.6V <sub>L-N</sub> ) | 251V480V <sub>L-L</sub> (145V277V <sub>L-N</sub> ) |

## 17.4 User Assignable Modbus Register

The Multifunction Energy Meter contains 20 user assignable registers in the address range of 0x200 (30513) to 0x226 (30551) for 3X registers (see TABLE 9) and address range of 0x1E00 (47681) to 0x1E26 (47719) for 4X registers (see TABLE 10).

Any of the parameter addresses (3X register addresses TABLE 1 and 4X register addresses TABLE 3) accessible in the instrument can be mapped to these 20 user assignable registers.

Parameters (3X and 4X registers addresses) that reside in different locations may be accessed by the single re-quest by re-mapping them to adjacent address in the user assignable registers area.

The actual address of the parameters (3X and 4X registers addresses) which are to be accessed via address 0x200 to 0x226 (or 0x1E00 to 0x1E26) are specified in 4X Register 0x200 to 0x213. (see TABLE 11)

# TABLE 9: User Assignable 3X Data Registers

| Adress     | Adress Assignable Register |           | Modbus Start Adress Hex |  |  |  |
|------------|----------------------------|-----------|-------------------------|--|--|--|
| (Register) |                            | High Byte | Low Byte                |  |  |  |
| 30513      | Assignable Reg 1           | 02        | 00                      |  |  |  |
| 30515      | Assignable Reg 2           | 02        | 02                      |  |  |  |
| 30517      | Assignable Reg 3           | 02        | 04                      |  |  |  |
| 30519      | Assignable Reg 4           | 02        | 06                      |  |  |  |
| 30521      | Assignable Reg 5           | 02        | 08                      |  |  |  |
| 30523      | Assignable Reg 6           | 02        | 0A                      |  |  |  |
| 30525      | Assignable Reg 7           | 02        | 00                      |  |  |  |
| 30527      | Assignable Reg 8           | 02        | 0E                      |  |  |  |
| 30529      | Assignable Reg 9           | 02        | 10                      |  |  |  |
| 30531      | Assignable Reg 10          | 02        | 12                      |  |  |  |
| 30533      | Assignable Reg 11          | 02        | 14                      |  |  |  |
| 30535      | Assignable Reg 12          | 02        | 16                      |  |  |  |
| 30537      | Assignable Reg 13          | 02        | 18                      |  |  |  |
| 30539      | Assignable Reg 14          | 02        | 1A                      |  |  |  |
| 30541      | Assignable Reg 15          | 02        | 10                      |  |  |  |
| 30543      | Assignable Reg 16          | 02        | 1E                      |  |  |  |
| 30545      | Assignable Reg 17          | 02        | 20                      |  |  |  |
| 30547      | Assignable Reg 18          | 02        | 22                      |  |  |  |
| 30549      | Assignable Reg 19          | 02        | 24                      |  |  |  |
| 30551      | Assignable Reg 20          | 02        | 26                      |  |  |  |

# TABLE 10: User Assignable 4X Data Registers

| Adress     | Assignable Register | Modbus Start Adress Hex |          |  |  |
|------------|---------------------|-------------------------|----------|--|--|
| (Register) |                     | High Byte               | Low Byte |  |  |
| 47681      | Assignable Reg 1    | 1E                      | 00       |  |  |
| 47683      | Assignable Reg 2    | 1E                      | 02       |  |  |
| 47685      | Assignable Reg 3    | 1E                      | 04       |  |  |
| 47687      | Assignable Reg 4    | 1E                      | 06       |  |  |
| 47689      | Assignable Reg 5    | 1E                      | 08       |  |  |
| 47691      | Assignable Reg 6    | 1E                      | 0A       |  |  |
| 47693      | Assignable Reg 7    | 1E                      | 00       |  |  |
| 47695      | Assignable Reg 8    | 1E                      | 0E       |  |  |
| 47697      | Assignable Reg 9    | 1E                      | 10       |  |  |
| 47699      | Assignable Reg 10   | 1E                      | 12       |  |  |
| 47701      | Assignable Reg 11   | 1E                      | 14       |  |  |
| 47703      | Assignable Reg 12   | 1E                      | 16       |  |  |
| 47705      | Assignable Reg 13   | 1E                      | 18       |  |  |
| 47707      | Assignable Reg 14   | 02                      | 1A       |  |  |
| 47709      | Assignable Reg 15   | 02                      | 10       |  |  |
| 47711      | Assignable Reg 16   | 02                      | 1E       |  |  |
| 47713      | Assignable Reg 17   | 02                      | 20       |  |  |
| 47715      | Assignable Reg 18   | 02                      | 22       |  |  |
| 47717      | Assignable Reg 19   | 02                      | 24       |  |  |
| 47719      | Assignable Reg 20   | 02                      | 26       |  |  |

# TABLE 11: User Assignable mapping register (4X register)

| Adress     | Assignable Register             | Modbus Start Adress Hex |          |  |  |
|------------|---------------------------------|-------------------------|----------|--|--|
| (Register) |                                 | High Byte               | Low Byte |  |  |
| 40513      | Mapped Add for register #0x0200 | 02                      | 00       |  |  |
| 40514      | Mapped Add for register #0x0202 | 02                      | 01       |  |  |
| 40515      | Mapped Add for register #0x0204 | 02                      | 02       |  |  |
| 40516      | Mapped Add for register #0x0206 | 02                      | 03       |  |  |
| 40517      | Mapped Add for register #0x0208 | 02                      | 04       |  |  |
| 40518      | Mapped Add for register #0x020A | 02                      | 05       |  |  |
| 40519      | Mapped Add for register #0x020C | 02                      | 06       |  |  |
| 40520      | Mapped Add for register #0x020E | 02                      | 07       |  |  |
| 50521      | Mapped Add for register #0x0210 | 02                      | 08       |  |  |
| 40522      | Mapped Add for register #0x0212 | 02                      | 09       |  |  |
| 40523      | Mapped Add for register #0x0214 | 02                      | 0A       |  |  |
| 40524      | Mapped Add for register #0x0216 | 02                      | OB       |  |  |
| 40527      | Mapped Add for register #0x0218 | 02                      | 00       |  |  |
| 40528      | Mapped Add for register #0x021A | 02                      | OD       |  |  |
| 40529      | Mapped Add for register #0x021C | 02                      | 0E       |  |  |
| 40530      | Mapped Add for register #0x021E | 02                      | 0F       |  |  |
| 40531      | Mapped Add for register #0x0220 | 02                      | 10       |  |  |
| 40532      | Mapped Add for register #0x0222 | 02                      | 11       |  |  |
| 40533      | Mapped Add for register #0x0224 | 02                      | 12       |  |  |
| 40534      | Mapped Add for register #0x0226 | 02                      | 13       |  |  |

# Assigning parameter to User Assignable Registers:

To access the voltage2 (3X address 0x0002) and Power Factor1 (3X address 0x001E) through user assignable register assign these addresses to 4x register (TABLE 11) 0x0200 and 0x0201 respectively.

. . ..

**~**+

. . ..

0.1

|                  |                   |                  |                          |                         |                              |                               |               | Volta<br>(3X Adres             | ge 2^<br>s 0x0002)            | Volt<br>(3X Adre)              | age 2^<br>ss 0x0002)          |            |             |
|------------------|-------------------|------------------|--------------------------|-------------------------|------------------------------|-------------------------------|---------------|--------------------------------|-------------------------------|--------------------------------|-------------------------------|------------|-------------|
| Assigning Query: |                   |                  |                          |                         |                              |                               |               |                                |                               |                                |                               |            |             |
|                  | 01 (Hex)          | 10 (Hex)         | 02 (Hex)                 | 00 (Hex)*               | 00 (Hex)*                    | 02 (Hex)*                     | 04 (Hex)      | 00 (Hex)                       | 02 (Hex)                      | 00 (Hex)                       | 1E (Hex)                      | CB (Hex)   | 07 (Hex)    |
|                  | Device<br>Address | Function<br>Code | Start<br>Address<br>High | Start<br>Address<br>Low | Number of<br>Registers<br>Hi | Number of<br>Registers<br>Low | Byte<br>Count | Data<br>Register1<br>High Byte | Data<br>Register1<br>Low Byte | Data<br>Register2<br>High Byte | Data<br>Register2<br>Low Byte | CRC<br>Low | CRC<br>High |

\* Note : Parameters should be assigned in Multiple of two i.e. 2,4,6,8......20.

#### **Response:**

| 01 (Hex) | 10 (Hex) | 02 (Hex)      | 00 (Hex)      | 00 (Hex)     | 02 (Hex)                | 40 (Hex) | 70 (Hex) |
|----------|----------|---------------|---------------|--------------|-------------------------|----------|----------|
| Device   | Function | Start Address | Start Address | Number of    | Number of Registers Low | CRC      | CRC      |
| Address  | Code     | High          | Low           | Registers Hi |                         | Low      | High     |

## Reading Parameter data through User Assignable Registers:

In assigning query Voltage 2 & Power Factor 1 parameters were assigned to 0x 200 & 0x201 (TABLE 13) which will point to user assignable 3x registers 0x200 and 0x202 (TABLE 11). So to read Voltage2 and Power Factor1 data reading query should be as below.

#### Query:

| 01 (Hex) | 04 (Hex) | 02 (Hex)      | 00 (Hex)      | 00 (Hex)     | 04 (Hex)**    | F0 (Hex) | 71 (Hex) |
|----------|----------|---------------|---------------|--------------|---------------|----------|----------|
| Device   | Function | Start Address | Start Address | Number of    | Number of     | CRC      | CRC      |
| Address  | Code     | High          | Low           | Registers Hi | Registers Low | Low      | High     |

Start Address High: Most significant 8 bits of starting address of User assignable register. Start Address low: Least significant 8 bits of starting address of User assignable register. Number of register Hi: Most significant 8 bits of Number of registers requested. Number of register Lo: Least significant 8 bits of Number of registers requested.

\*\*Note: Two consecutive 16 bit register represent one parameter. Since two parameters are requested four regis-ters are required.

|                |               |            |                              | Voltage                     | 2 Data          |                             |                              | Power Fac                   | tor 1 Data      |                             |            |          |
|----------------|---------------|------------|------------------------------|-----------------------------|-----------------|-----------------------------|------------------------------|-----------------------------|-----------------|-----------------------------|------------|----------|
| Response:      |               |            |                              |                             |                 |                             |                              |                             | $\sim$          |                             |            |          |
| 01 (Hex)       | 04 (Hex)      | 08 (Hex)   | 43 (Hex)*                    | 5B (Hex)*                   | 4E (Hex)*       | 04 (Hex)                    | 3F (Hex)                     | 80 (Hex)                    | 00 (Hex)        | 00 (Hex)                    | 79 (Hex)   | 3F (Hex) |
| Device Address | Function Code | Byte Count | Data Register-1<br>High Byte | Data Register-1<br>Low Byte | Data Register-2 | Data Register-2<br>Low Byte | Data Register-3<br>High Byte | Data Register-3<br>Low Byte | Data Register-4 | Data Register-4<br>Low Byte | CRC<br>Low | CRC High |

|                    | User Assignable mapping Register | (    | Starting | User Assignable mapping Register (4x Register |          |  |  |
|--------------------|----------------------------------|------|----------|-----------------------------------------------|----------|--|--|
| (Starting Address) | (4x Register Table13)            | Ą    | ddress)  | Table                                         | Table11) |  |  |
| 0x200              | Voltage 2 (0x0002)               |      | 0x200    | 0x200                                         | 0x201    |  |  |
| 0//200             |                                  |      | ONLOG    | (16 bit)                                      | (16 bit) |  |  |
| ∩v201              | Power factor 1 ( $0x001F$ )      |      | 0v202    | 0x202                                         | 0x203    |  |  |
| 0/201              |                                  | **** | 07202    | (16 bit)                                      | (16 bit) |  |  |
| 0,,000             | $W_{h}$ Import (0,0048)          |      | 0/204    | 0x204                                         | 0x205    |  |  |
| 0,202              | Win import (0x0046)              | ▶    | 08204    | (16 bit)                                      | (16 bit) |  |  |
| 0,,000             | Fraguaday (0x0046)               |      | 0,000    | 0x206                                         | 0x207    |  |  |
| 0x203              | Frequency (0x0046)               |      | 08200    | (16 bit)                                      | (16 bit) |  |  |
| :                  |                                  |      | 1        |                                               |          |  |  |
|                    |                                  |      |          |                                               |          |  |  |
| 0,010              | Current 1 (0,0006)               |      | 0,001    | 0x224                                         | 0x225    |  |  |
| 08212              |                                  |      | 08224    | (16 bit)                                      | (16 bit) |  |  |
| 0.010              |                                  |      | 0,000    | 0x226                                         | 0x227    |  |  |
| UX213              | VAII (UXUU5U)                    |      | UX226    | (16 bit)                                      | (16 bit) |  |  |

## To get the data through User Assignable Register go through the following steps:

- 1) Assign starting addresses(TABLE 1) of parameters of interest to "User assignable mapping registers" in a sequence in which they are to be accessed (see section "Assigning Parameter to User Assignable Registers").
- 2) Once the parameters are mapped, data can be acquired by using "User assignable data register" Starting address. i.e to access data of Voltage2, Power factor1, Wh import, Frequency send query with starting address 0x200 with number of register 8 or individually parameters can be accessed. For example, if current1 is to be accessed use starting address 0x212. (See section **Reading Parameter data through User Assignable Registers**).

## 17.5 Connection for RS485 Output

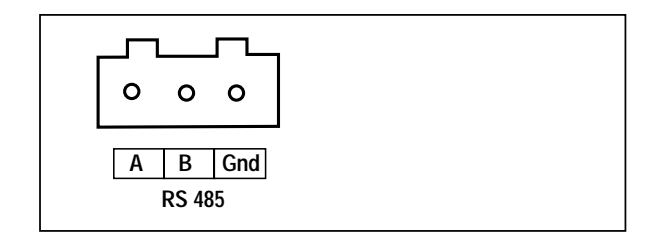

#### По вопросам продажи и поддержки обращайтесь:

Архангельск (8182)63-90-72 Астана (7172)727-132 Астрахань (8512)99-46-04 Барнаул (3852)73-04-60 Белгород (4722)40-23-64 Брянск (4832)59-03-52 Владивосток (423)249-28-31 Волгоград (844)278-03-48 Вологда (8172)26-41-59 Воронеж (473)204-51-73 Екатеринбург (343)384-55-89 Иваново (4932)77-34-06 Ижевск (3412)26-03-58 Казань (843)206-01-48

Калининград (4012)72-03-81 Калуга (4842)92-23-67 Кемерово (3842)65-04-62 Киров (8332)68-02-04 Краснодар (861)203-40-90 Красноярск (391)204-63-61 Курск (4712)77-13-04 Липецк (4742)52-20-81 Магнитогорск (3519)55-03-13 Москва (495)268-04-70 Мурманск (8152)59-64-93 Набережные Челны (8552)20-53-41 Нижний Новгород (831)429-08-12 Новокузнецк (3843)20-46-81 Новосибирск (383)227-86-73 Омск (3812)21-46-40 Орел (4862)44-53-42 Оренбург (3532)37-68-04 Пенза (8412)22-31-16 Пермь (342)205-81-47 Ростов-на-Дону (863)308-18-15 Рязань (4912)46-61-64 Самара (846)206-03-16 Санкт-Петербург (812)309-46-40 Саратов (845)249-38-78 Севастополь (8692)22-31-93 Симферополь (3652)67-13-56 Смоленск (4812)29-41-54 Сочи (862)225-72-31 Ставрополь (8652)20-65-13 Сургут (3462)77-98-35 Тверь (4822)63-31-35 Томск (3822)98-41-53 Тула (4872)74-02-29 Тюмень (3452)66-21-18 Ульяновск (8422)24-23-59 Уфа (347)229-48-12 Хабаровск (4212)92-98-04 Челябинск (351)202-03-61 Череповец (8202)49-02-64 Ярославль (4852)69-52-93

Единый адрес для всех регионов: cmn@nt-rt.ru || www.camille-bauer.nt-rt.ru

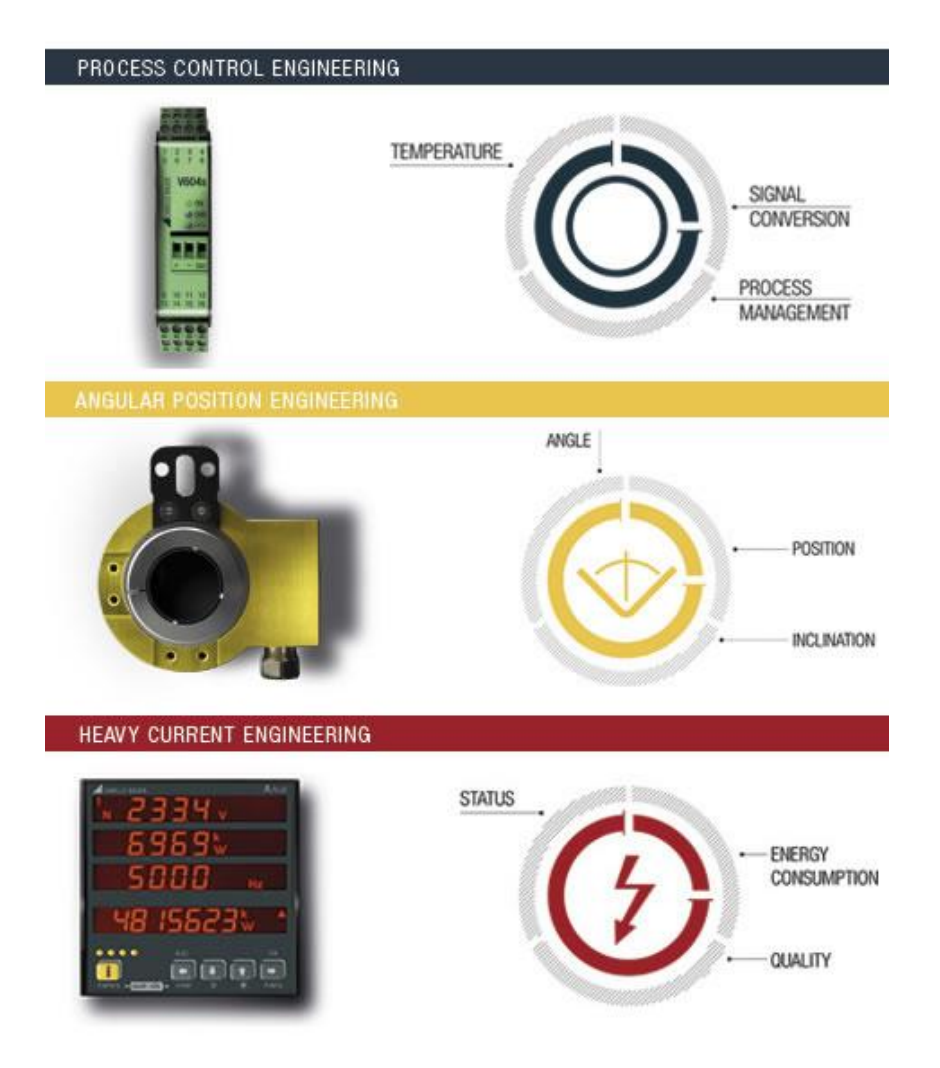

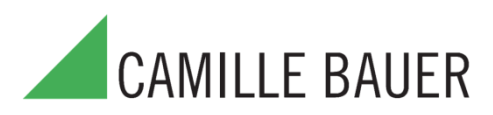